### Endnote X7.5 의 활용 <sup>새우리 병원</sup> 박상하

# Synopsis of presentation

- 서지 관리 프로그램이란 ?
- Endnote X7 Basic
  - 구성 및 이용
  - 참고문헌 자료 모으기
    - Pubmed / Google scholar / Ovid Medline / Kormed
    - 직접입력
  - 눈문에 활용하기
  - 인용 후 손질하기
- Endnote X7 advanced tips
- Zotero 의 활용

### 표절(Plagiarism)?

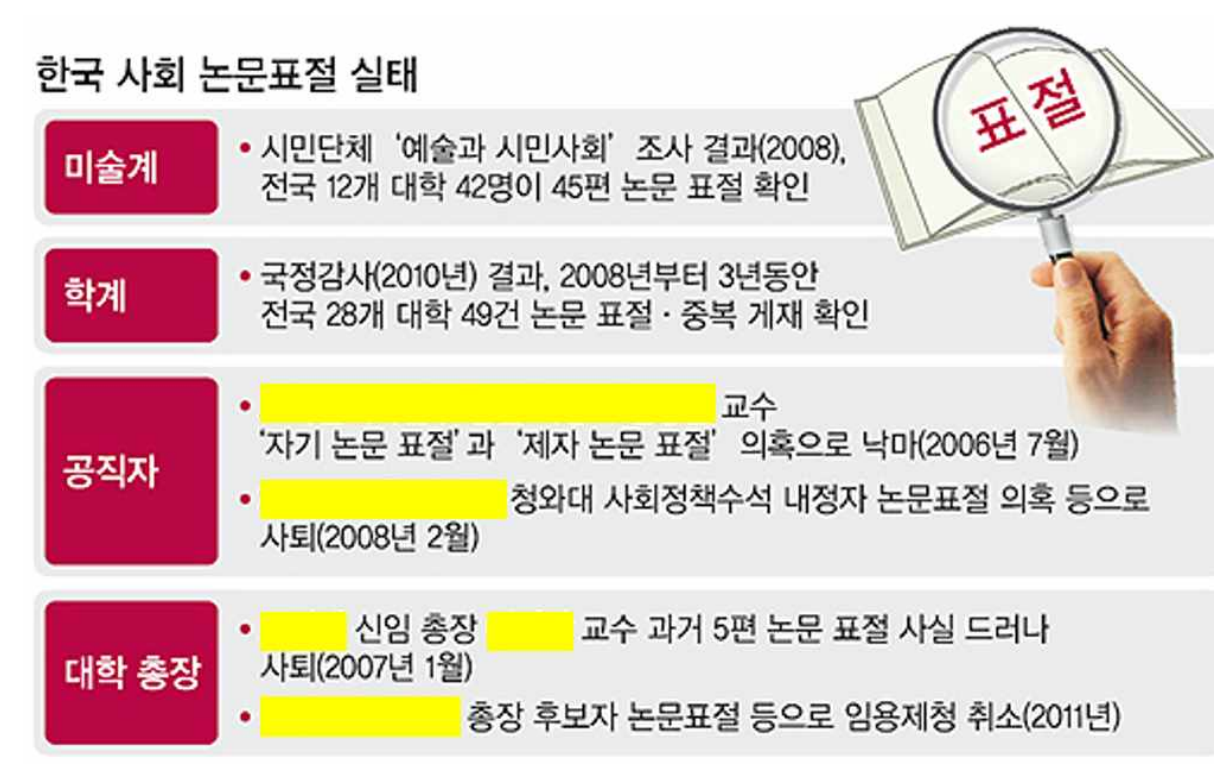

표절 : 고의적으로나 또는 의도하지 않았다고 해도 출처를 명확하게 밝히 지 않은 채, 타인의 지적 재산을 임의로 사용하는 것으로 정의 (한국행정학회)

# 참고문헌(Reference)

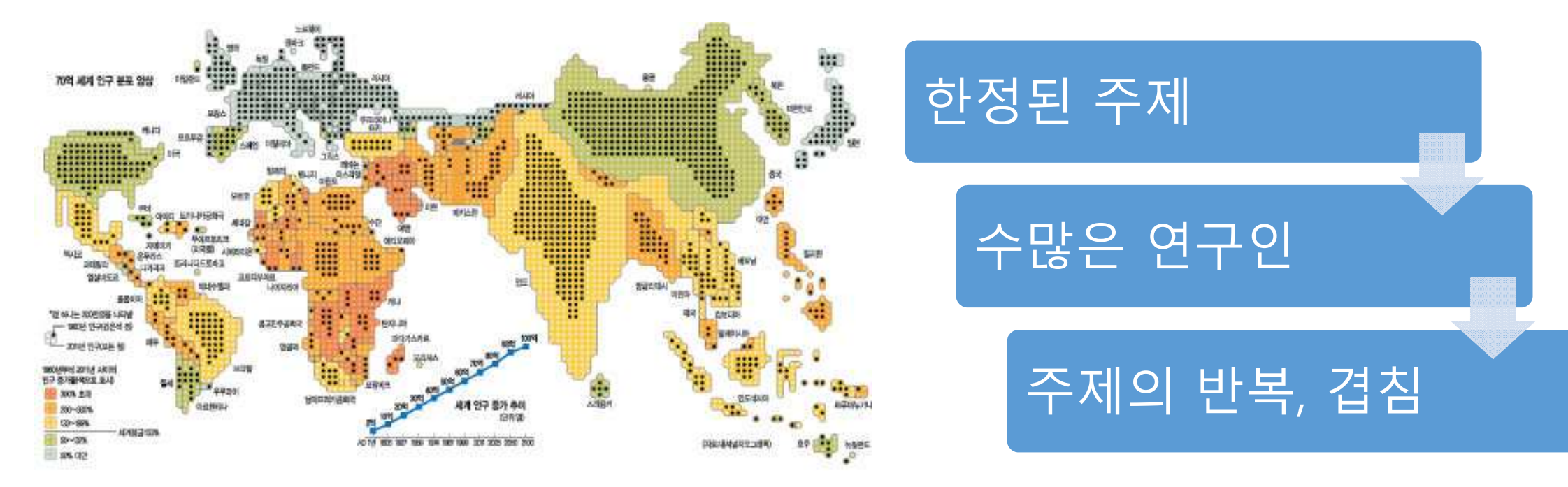

참고문헌 : 선행 연구에 최소한의 저작권 보호를 위한 규제

# 수많은 저널 및 투고 양식

82

501

#### 9) 참고문헌

- 참고문헌의 숫자는 원저 논문에 30개 이하, 증례 보고에 10개 이하를 원칙으로 한다.
- 새 폭(페이지)에 분문에 인용된 순서대로 (알파벳 순서가 아님) 아라비아숫자 변호와 함께 기록한다. 국내논문의 경우에도 영문으로 작성하고 인용된 순서대로 국외 문헌과 구별 없이 기록한다.
- 출판되지 않은 데이터나 개인적인 정보 교류는 참고문헌에 기술될 수 없다.
- 학술지명의 표기는 Index Medicus (MEDLINE)의 공인 약어를 사용한다.
- 저자가 6인 이하의 저자인 경우는 전원을 기록하며, 7인 이상인 경우는 최초 3인 이후에 "et al"로 끝맺는다.
- 저자명은 성을 기술한 후 이름의 첫 자만 따서 기술한다.
- 기술양식은 다음의 예와 같이 한다.

#### 학술지에 출판된 논문

 Mannino R, Zuelzer W, McDaniel C, Lyckholm L. Advance directives and resuscitation issues in the care of patients in orthopeedic surgery. J Bone Joint Surg Am. 2008 902037-42.
 Kocher MS, Kim YJ, Millis MB, et al. Hip arthroscopy in children and adolescents. J Pediatr Orthop. 2005;25:680-6.
 Along KD. Treatment of the biai fracture. J Korean Orthop: Assoc. 1972;11:112-8.

부록(supplement)에 출판된 논문

1. Turner CH, Robling AG. Mechanisms by which exercise improves bone strength. J Bone Miner Metab. 2005;23 Suppl:16-22.

#### 학술지에 지면으로 출판되기 전에 온라인 상으로 출판된 논문

Seckley T, Reed Y, Greenfield R. 2003 Giant cell formation in rabbit long-term bone marrow cultures. J Bone Miner Res. Published ine October 13, 2003; doi:10.1359/JBMR.0303011.

#### 온라인으로 출판되는 논문

1. Kaul S, Diamond GA. Good enough: a primer on the analysis and interpretation of noninferiority trials. Ann Intern Med [Internet]. 2006 [cited 2007 Jan 4]:145:62-9. Available from: http:// www.annais.org/cgi/reprint/145/1/62.pdf

#### 4) References

The reference section starts in a new page in which Korean references are placed first and listed according to the arabic numbers appearing in the body of the manuscript.

② All references listed should appear in the body of the manuscript.

③ Any data not published can not be placed in the reference section. When needed in the body of the manuscript, not published data are shown as "(personal opinion exchange)" or "(non-published data)" in parenthesis following the data.

@ Official abbreviations recognized by Index Medicus are used for any journals.

S As for the names of authors, Korean names are written so that the sir name appears first and given name. English names are written so that the last name followed by the given name in which both the sir and given names start in capital letters.

6 The first and last pages of reference section are marked.

 $\odot$  The number of reference should be less than 40 in the case of original articles, and less than 10 in the case of case reports.

(8) The following example is followed to list references as shown in Vancouver group.

Manuscripts published in regular academic journals:

#### Journal articles:

# 서지관리프로그램이란?

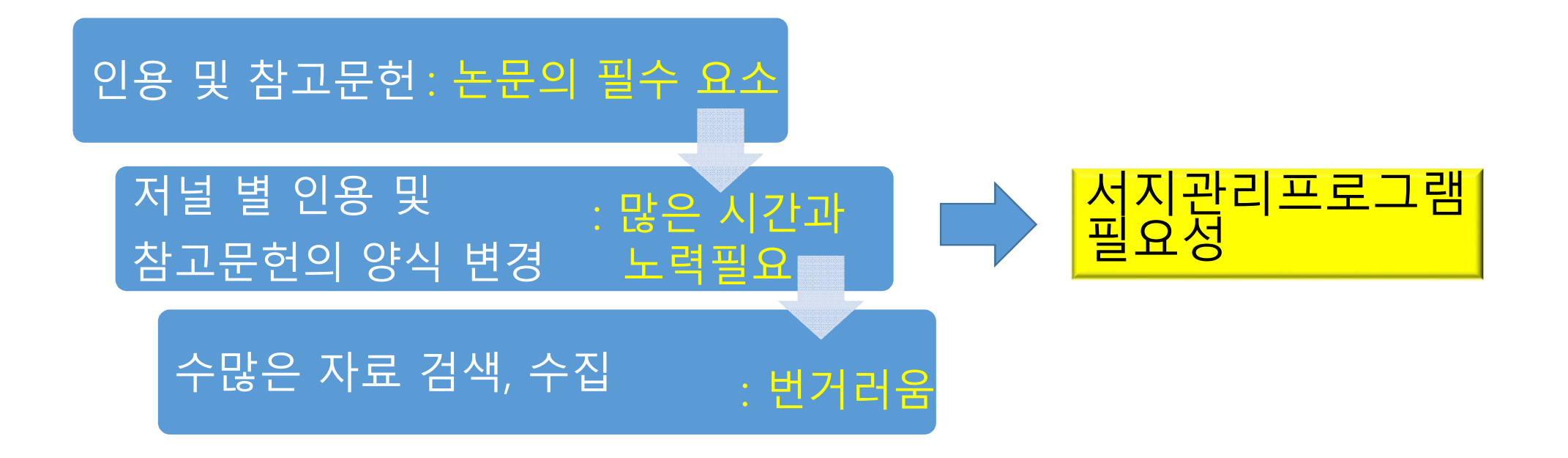

## 서지관리프로그램

#### • EndNote

- Refworks
- Procite
- ScholarsAid

#### • Zotero 등

• 15여 개가 개발됨

- 공통점
- DB기반 프로그램
- 서지정보는 개별 레코드로 관리
- 전 세계의 주요 도서관 목록과 온라인서지 DB에서 자료를 검색하고 서지정보 또는 원문을 입수한다.
- 이용자가 선택한 양식에 따라 인용 및 참고문헌을 자동 생성
- 주요 학술지 투고규정을 서식파일로 제공

도서관연구소 웹진 Vol. 47 (2009.12.18) 이경익, 2005

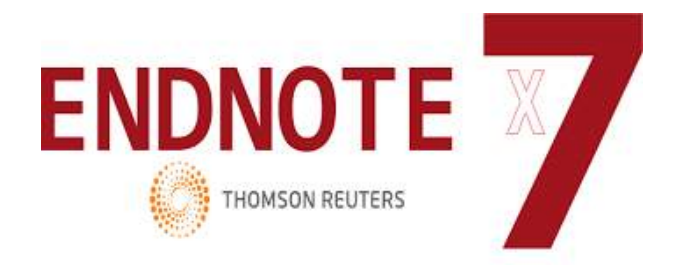

- 대표적인 서지관리프로그램
- Thomson Reuters사 유료 프로그램
  - •레퍼런스(reference) 수집 및 입력
  - 라이브러리(library) 생성 및 레퍼런스 관리
  - 논문작성 Cite While You Write™(CWYW)
    - EndNote를 설치하면 자동으로 MS Word와 연동
  - Endnote X7.5 (2016.3.29)
  - 대부분 대학 도서관 홈페이지에서 지원

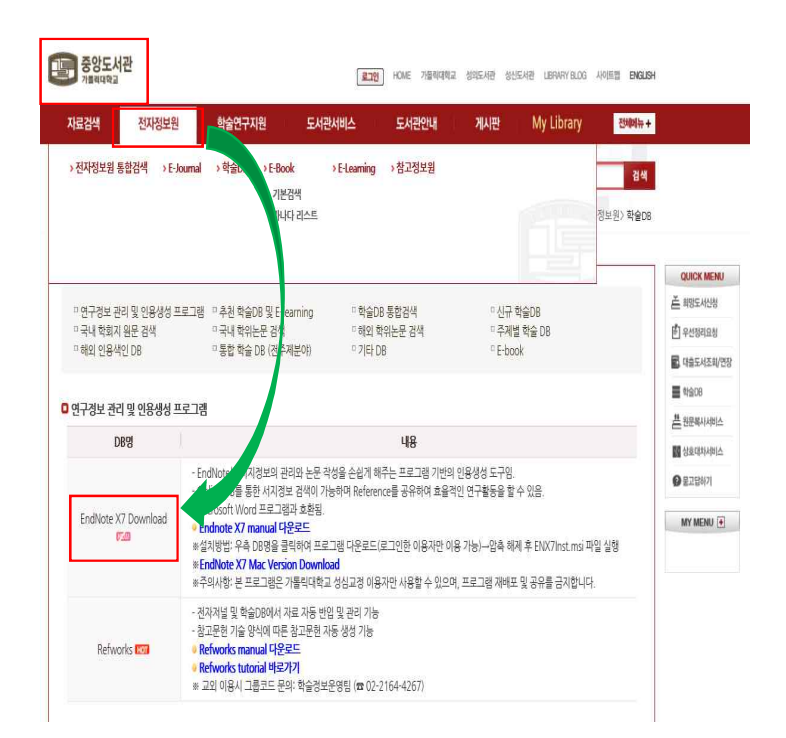

### 기본 구성

• Endnote 의 시작 : library 생성 (\*.enl :endnote library)

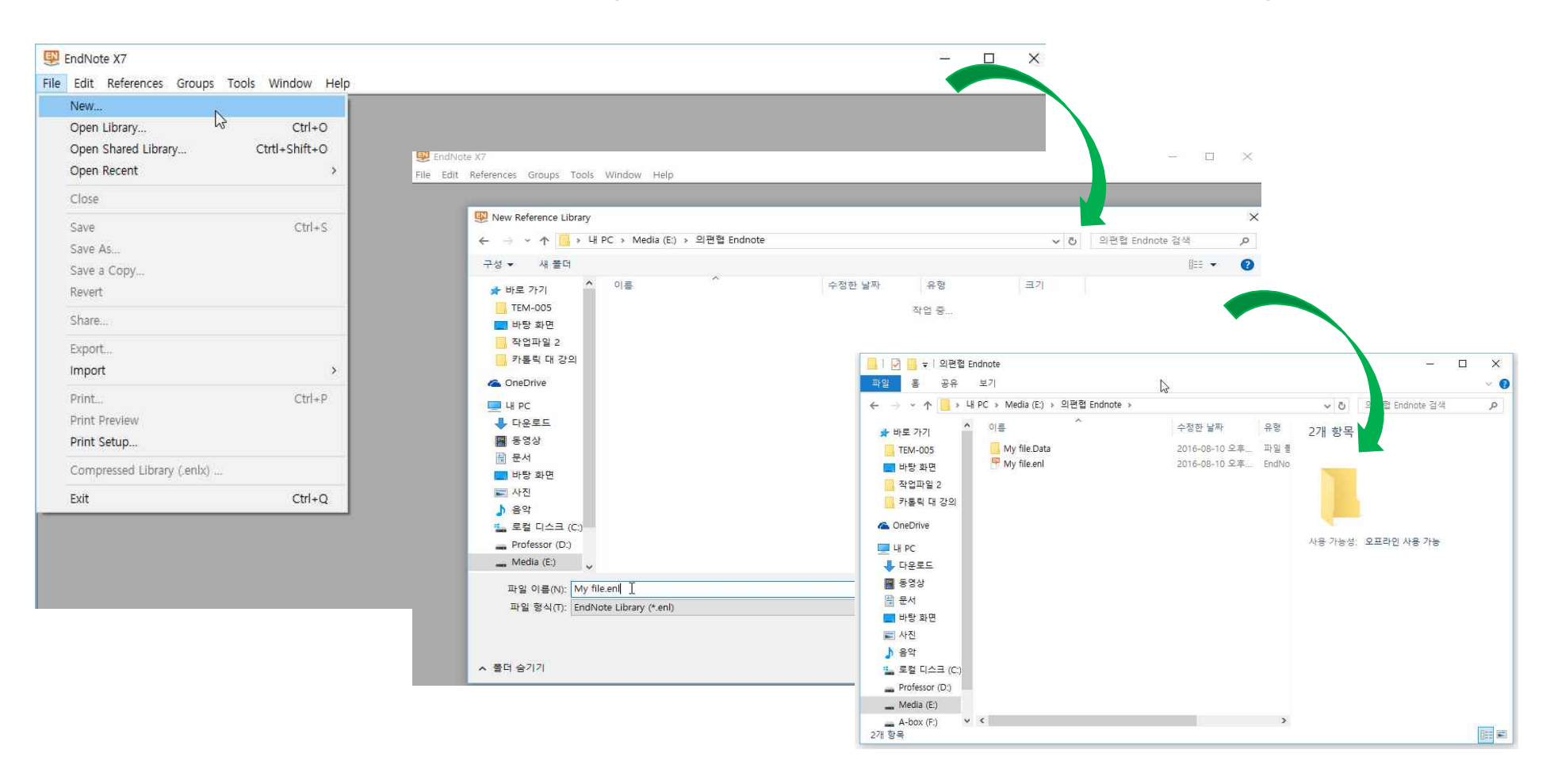

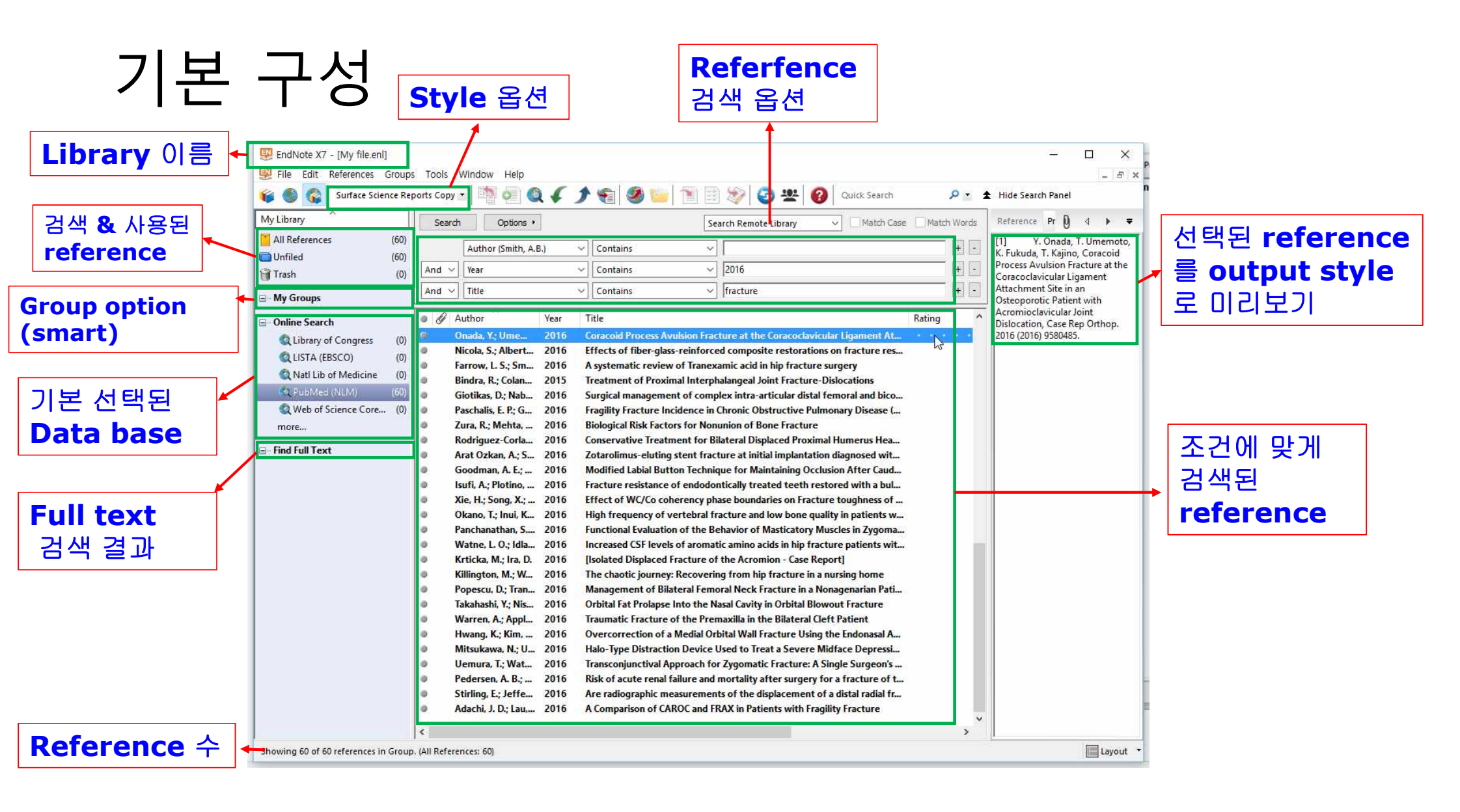

## 기본 사용법 1

#### • 나만의 library 만들기 → 논문 검색 → Word 에 적용

| My Library            | Search Options > Search Remot                                                                                                    | e Library → Match Case Match Words Reference Pr 🛛 4 →  |
|-----------------------|----------------------------------------------------------------------------------------------------|--------------------------------------------------------|
| All References        | ) Author (Smith, A.B.)                                                                                                    | [1] Y. Onada, T. Umen                                  |
| 🔲 Unfiled             |                                                                                                    | Process Avulsion Fracture a                            |
| 🗑 Trash               | ) And V Year V Contains V 2016                                                                                                    | Coracoclavicular Ligament                              |
| ⊟ My Groups           | And V Title V Contains V fracture                                                                                                    | + - Attachment Site in an<br>Osteoporotic Patient with |
|                       | Author Year Title                                                                                                    | Rating Acromioclavicular Joint                         |
| A Library of Congress | Onada, Y.; Ume 2016 Coracoid Process Avulsion Fracture at the                                                                                                    | e Coracoclavicular Ligament At                         |
| Clotaly of Congress   | Nicola, S.; Albert 2016 Effects of fiber-glass-reinforced compos                                                                                                    | ite restorations on fracture res 🕫 🔽                   |
| CISTA (EBSCO)         | Farrow, L. S.; Sm 2016 A systematic review of Tranexamic acid i                                                                                                    | n hip fracture surgery                                 |
| Nati Lib of Medicine  | Bindra, R.; Colan 2015 Treatment of Proximal Interphalangeal J                                                                                                    | oint Fracture-Dislocations                             |
| CQ PubMed (NLM)       | Giotikas, D.; Nab 2016 Surgical management of complex intra-a                                                                                                    | irticular distal femoral and bico                      |
| Q Web of Science Core | Paschalis, E. P.; G 2016 Fragility Fracture Incidence in Chronic Ol                                                                                                    | ostructive Pulmonary Disease (                         |
| more                  | Zura, R.; Mehta, 2016 Biological Risk Factors for Nonunion of B                                                                                                    | one Fracture                                           |
| 🕞 Find Full Taxt      | Rodriguez-Corla 2016 Conservative Treatment for Bilateral Dis                                                                                                    | placed Proximal Humerus Hea                            |
| the full fext         | Arat Ozkan, A.; S 2016 Zotarolimus-eluting stent fracture at init                                                                                                    | ial implantation diagnosed wit                         |
|                       | Goodman, A. E.; 2016 Modified Labial Button Technique for Ma                                                                                                    | intaining Occlusion After Caud                         |
|                       | Isufi, A.; Plotino, 2016 Fracture resistance of endodontically tre                                                                                                    | ated teeth restored with a bul                         |
|                       | Xie, H.; Song, X.; 2016 Effect of WC/Co coherency phase bound<br>of the state of the state o | aries on Fracture toughness of                         |
|                       | Okano, I.; Inui, K 2016 High frequency of vertebral fracture and     Descharather C. 2016 Fight frequency of vertebral fracture and                                                                                                    | I low bone quality in patients w                       |
|                       | Panchanathan, S 2016 Functional Evaluation of the Benavior of                                                                                                    | Masticatory muscles in Zygoma                          |
|                       | Wattle, L. O.; Idia 2010 Increased CSF levels of aromatic annuo a     Keticka Multa D. 2016 Ukabated Displaced Exactive of the Asses                                                                                                    | nion Care Penerti                                      |
|                       | Kiticka, M., Ha, D. 2016 The chaotic journey Pacevering from bi                                                                                                    | n fracture in a nurring home                           |
|                       | Ponescu D: Tran 2016 Management of Bilateral Femoral Neck I                                                                                                    | Fracture in a Nonagenarian Pati                        |
|                       | Takabashi Y: Nis 2016 Orbital Fat Prolanse Into the Nasal Cavity                                                                                                    | in Orbital Blowout Fracture                            |
|                       | Warren, A.: Appl 2016 Traumatic Fracture of the Premaxilla in t                                                                                                    | he Bilateral Cleft Patient                             |
|                       | Hwang, K.: Kim, 2016 Overcorrection of a Medial Orbital Wall                                                                                                    | racture Using the Endonasal A                          |
|                       | Mitsukawa, N.; U.,. 2016 Halo-Type Distraction Device Used to Tro                                                                                                    | eat a Severe Midface Depressi                          |
|                       | Uemura, T.; Wat 2016 Transconjunctival Approach for Zvgomat                                                                                                    | ic Fracture: A Single Surgeon's                        |
|                       | Pedersen, A. B.; 2016 Risk of acute renal failure and mortality.                                                                                                    | after surgery for a fracture of t                      |
|                       | Stirling, E.; Jeffe 2016 Are radiographic measurements of the d                                                                                                    | isplacement of a distal radial fr                      |
|                       | Adachi   D. Lau 2016 A Comparison of CAROC and ERAX in Pat                                                                                                    |                                                        |

## 기본 사용법 2

• Endnote 에서 인용논문 선택→ 인용문장 끝에서 Insert

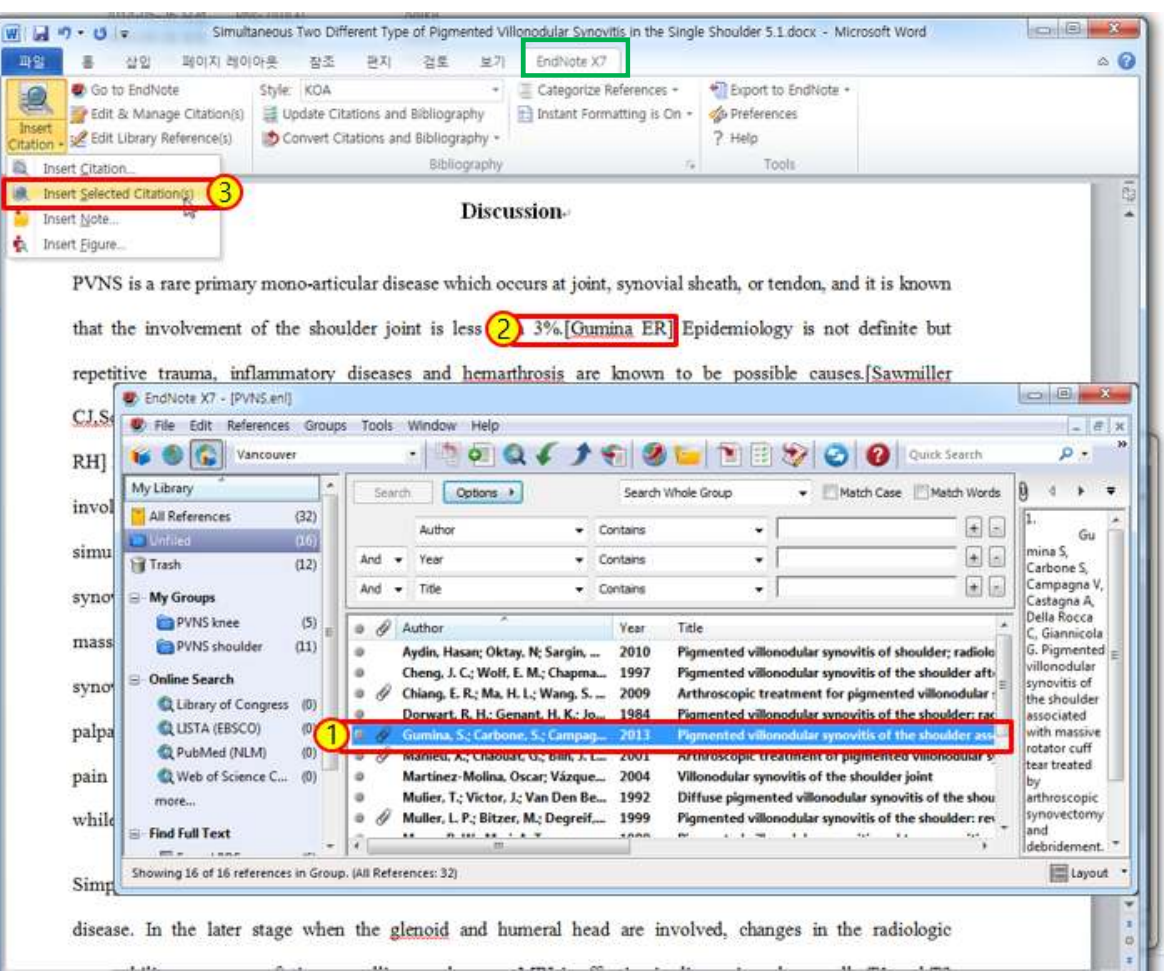

## 기본 사용

#### • Library 이름 짓기

- 연구주제로 이름 짓기 : Bone tumor.enl
- 투고 저널 이름 : JBJS.2016.enl
- 날짜로 이름 짓기 : 2016.08.20.enl
- 자기 이름으로 짓기 : 김연경.2016.enl
- Refence 검색
  - Endnote 에서 직접 검색
  - 검색 사이트에서 서지 정보 import
    - Pubmed / Google scholar / Ovid Medline / Kormed
  - 직접 입력

#### Reference 검색- Endnote 이용

#### • Database 설정

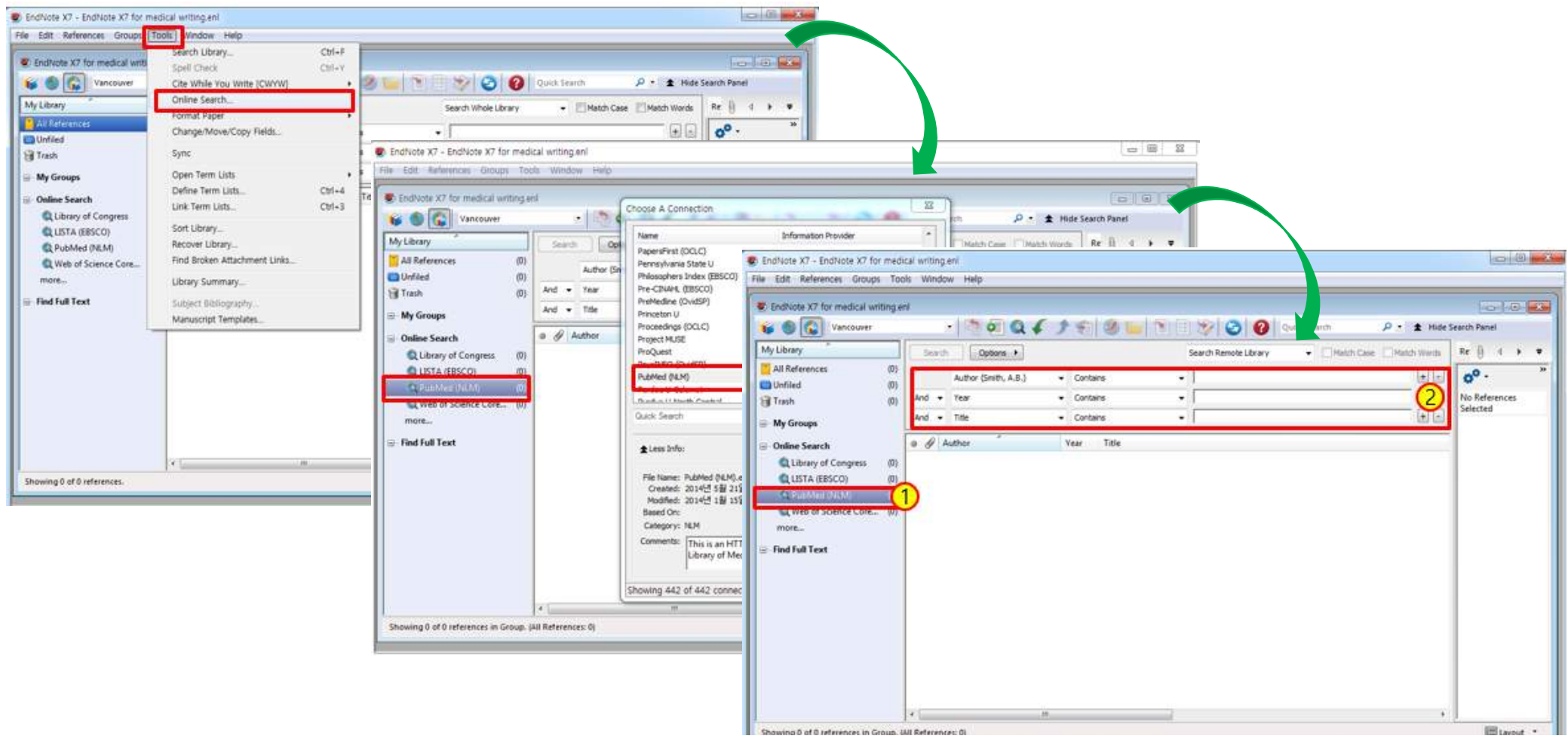

#### • 검색 옵션 설정 – 기본 (Author / Year / Title)

| 🕮 EndNote X7 - [My file.enl]         |                                                 |                                                                           | x                                                                                                    |                                                    |
|--------------------------------------|-------------------------------------------------|---------------------------------------------------------------------------|----------------------------------------------------------------------------------------------------|----------------------------------------------------|
| 🕺 File Edit References Group         | os Tools Window Help                            |                                                                           |                                                                                                    |                                                    |
| 😝 🌒 🌍 Surface Science Re             | eports Copy 🔹 🛛 🧑 🧑 🌒 🖉                         | 🕈 🐑 🥙 🐚 🖹 🗟 🗞 🤡 🌚 😤 🔞 Quick Search 🛛 🔎 🔹 🛣                                | Hide Search Panel                                                                                                    |                                                    |
| My Library                           | Search Options >                                | Search Remote Library V Match Case Match Words                            | Reference Pr 🖟 📣 🖛                                                                                                    |                                                    |
| All References (60)                  |                                                 |                                                                           | [1] Y. Qaada T. Umemoto                                                                                                    |                                                    |
| Unfiled (60)                         | Author (Smith, A.B.)                            | Contains Y                                                                | K. Fuk B Endvote X7 - [My file.en]                                                                                                    | - 🗆 X                                              |
| G Trach (0)                          | And V Year                                      | <ul> <li>Contains</li> <li>2016</li> <li>+ -</li> </ul>                   | Proce Rive File Edit References Groups Tools Window He                                                                                                    | - 5 ×                                              |
| (0)                                  | And V Title                                     | Contains                                                                  | Lorace                                                                                                    | ide Search Panel                                   |
| 🖃 My Groups                          | Title                                           |                                                                           | Diteo                                                                                                    |                                                    |
| Online Search                        | I A Journal                                     | tle Rating ^                                                              | Acron My Library Search Options > Search Remote Library > Match Case Match Words Refer                                                                                                    | ference Pr Ŋ ↓ ♥                                   |
| O Library (O)                        | G Volume                                        | ertel 7 fracture of the humeral head. Can two different fixation syste    | Uniou All References (60)<br>2016 (                                                                                                    | Y. Onada, T. Umemoto,<br>Fukuda T. Kajino Coracoid |
| Clibrary of Congress (0)             | T First Page Number                             | he role of sarcopenia with and without fracture                           | Particle (0) And V Title V Contains V Fracture + - Proc                                                                                                    | ocess Avulsion Fracture at the                     |
| LISTA (EBSCO) (0)                    | F MeSH Terms                                    | /hich patients risk segmental kyphosis after short segment thoracolu      | And V MeSH Terms V Contains V Furnor T + - V                                                                                                    | tachment Site in an                                |
| Nati Lib of Medicine (0)             | G MeSH Major Topic     Percopal Name as Subject | rs associated with receiving anti-osteoporosis treatment among ol         | B My Groups                                                                                                    | teoporotic Patient with<br>romioclavicular loint   |
| PubMed (NLM) (60)                    | Abstract                                        | with Idiopathic Scoliosis Diagnosed at Youth Experience Similar P         | Online Search     Online Search     Online  | slocation, Case Rep Orthop.                        |
| Web of Science Core (0)              | K Language                                      | prosthetic fracture in the elderly with anatomic modular cementles        | Culturary of Congress (0) Culturary of Congress (0) Taratino. U: Bal 2016 Intervet / tractured of the numeral neads. La thive outreent invation syste 2016                                                                                                    | 10 (2010) 9380483.                                 |
| more                                 | V MeSH Subheading<br>Corporate Author           | odified posteromedial approach for treatment of posterior pilon varia     | GLISTA (EBSCO) (0) Formica, M.; Cav 2016 Which patients risk segmental kyphosis after short segment thoracolu                                                                                                    |                                                    |
| - Find Full Text                     | Substance Name                                  | cidence and excess mortality of hip fracture in young adults: a nation    | Qual Lib of Medicine     (0)     Gunathilake, R.; 2016     Factors associated with receiving anti-osteoporosis treatment among ol                                                                                                    |                                                    |
| 1                                    | Publication Type                                | esign and evaluation of a portable intra-operative unified-planning-an    | Vac Polynea (Value)     Vac Polynea (Value)     Vac Polynea     Vac Polynea     Vac Polyn |                                                    |
|                                      | <ul> <li>Date Entered (vov/mm/dd)</li> </ul>    | avitation-Induced Fracture Causes Nanocorrugations in Brittle Metallic    | more                                                                                                    |                                                    |
|                                      | Entered Between (date1:da                       | n chective and reasible method, maintening rechnique, for recut           | Leu, T. H.; Chang 2016 Incidence and excess mortality of hip fracture in young adults: a nation                                                                                                    |                                                    |
|                                      | MeSH Date                                       | Effects of fiber-plass-reinforced composite restorations on fracture res. | Magaraggia, J; 2016 Design and evaluation of a portable intra-operative unified-planning-an                                                                                                    |                                                    |
|                                      | Farrow, L. S.: Sm., 2016                        | A systematic review of Tranexamic acid in hip fracture surgery            | Singh, L; Narasia. 2010 Cavitation-induced fracture Causes Nanocorrugations in Brittle Metallic     Zhano, L; Yin, P:- 2016 An Effective and Feasible Method: "Hammerin Technique" for Percut.                                                                                                    |                                                    |
|                                      | Bindra, R.; Colan 2015                          | Treatment of Proximal Interphalangeal Joint Fracture-Dislocations         | Onada, Y, Ume 2016. Coracoid Process Avuision Fracture at the Coracoclavicular Ligament At                                                                                                    |                                                    |
|                                      | Giotikas, D.; Nab 2016                          | Surgical management of complex intra-articular distal femoral and bico    | Nicola, S.; Albert 2016 Effects of fiber-glass-reinforced composite restorations on fracture res                                                                                                    |                                                    |
|                                      | Paschalis, E. P.; G 2016                        | Fragility Fracture Incidence in Chronic Obstructive Pulmonary Disease (   | <ul> <li>Farrow, L.S.; Sm 2016 A systematic review of Tranexamic acid in hip fracture surgery</li> </ul>                                                                                                    |                                                    |
|                                      | Zura, R.; Mehta, 2016                           | Biological Risk Factors for Nonunion of Bone Fracture                     | Giotickas, D.: Nab., 2016     Giotickas, D.: Nab., 2016     Giotickas, D.: Nab., 2016     Giotickas, D.: Nab., 2016                                                                                                    |                                                    |
|                                      | Rodriguez-Corla 2016                            | Conservative Treatment for Bilateral Displaced Proximal Humerus Hea       | Paschalis, E. P.; G., 2016 Fragility Fracture Incidence in Chronic Obstructive Pulmonary Disease (                                                                                                    |                                                    |
|                                      | Arat Ozkan, A.; S 2016                          | Zotarolimus-eluting stent fracture at initial implantation diagnosed wit  | Zura, R.; Mehta, 2016 Biological Risk Factors for Nonunion of Bone Fracture                                                                                                    |                                                    |
|                                      | Goodman, A. E.; 2016                            | Modified Labial Button Technique for Maintaining Occlusion After Caud     | Rodriguez-Corla 2016 Conservative Treatment for Bilateral Displaced Proximal Humerus Hea                                                                                                    |                                                    |
|                                      | Isufi, A.; Plotino, 2016                        | Fracture resistance of endodontically treated teeth restored with a bul   | Goodman, A.;                                                                                                    |                                                    |
|                                      | Xie, H.; Song, X.; 2016                         | Effect of WC/Co coherency phase boundaries on Fracture toughness of       | <ul> <li>Isufi, A.; Plotino, 2016 Fracture resistance of endodontically treated teeth restored with a bul</li> </ul>                                                                                                    |                                                    |
|                                      | Okano, T.; Inui, K 2016                         | High frequency of vertebral fracture and low bone quality in patients w   | Xie, H.; Song, X; 2016 Effect of WC/Co coherency phase boundaries on Fracture toughness of                                                                                                    |                                                    |
|                                      | Panchanathan, S 2016                            | Functional Evaluation of the Behavior of Masticatory Muscles in Zygoma    | Okano, T.; Inui, K 2016 High frequency of vertebral fracture and low bone quality in patients w     Okano, T.; Inui, K 2016 High frequency of vertebral fracture and low bone quality in patients w                                                                                                    |                                                    |
|                                      | Watne, L. O.; Idla 2016                         | Increased CSF levels of aromatic amino acids in hip fracture patients wit | Yanchanathan, S., 2010 runctonal tevaluation of the Behavior of Masticatory Muscles in Zygoma     Water, L. O. (Ida., 2016 Increased CSF levels of aromatic amino acidis in informative anti-                                                                                                    |                                                    |
|                                      | ■ Krticka M · Ira D 2016<br><                   | Hisolated Displaced Fracture of the Acromion - Case Report                | Kriticka M-Ira D 2016 Ileolated Displaced Fracture of the Acromion - Gase Report                                                                                                    |                                                    |
| Showing 60 of 60 references in Group | p. (All References: 60)                         |                                                                           | Showing 60 of 60 references in Group, (All References: 60)                                                                                                    | Layout 👻                                           |

# Reference 검색 • 검색어 제한 – 빠른 시간에 원하는 논문 검색 가능

| EndNote X7 - [My file.enl]            |                                                                                                    |                                                   |                | - 0                     | EndNote X7 - [My file.enl]        |                                        |                                                                | <u>~</u>                             | o x     |
|---------------------------------------|----------------------------------------------------------------------------------------------------|---------------------------------------------------|----------------|-------------------------|-----------------------------------|----------------------------------------|----------------------------------------------------------------|--------------------------------------|---------|
| Elle Edit References Groups           | Tools Window Help                                                                                                    |                                                   |                |                         | File Edit References Gro          | oups Tools Window Help                 |                                                                |                                      | - 8 ×   |
| 🌾 🌒 🕵 🛛 Surface Science Rep           | orts Copy 🔹 📳 🔕 🧕 🌾 🍠 🐑 🦉                                                                                                    | 📋 📰 🐲 🌝 뿊 🔞 🛛 Quick Search                        | 🔎 - 主 н        | lide Search Panel       | 🥤 🍯 🌑 🚱 Surface Science           | e Reports Copy 🔬 🖓 💓 🎑 🎸               | 1 😨 😤 🚱 📜 🖹 🕮 💸                                                | Quick Search 🤌 💽 🛧 Hide Search Panel |         |
| My Library                            | Search Options +                                                                                                    | Search Remote Library V Match Case                | Match Words Re | eference Pr 🕅 d =       | My Library                        | Search Options +                       | Search Remote Library                                          | Match Case Match Words Reference Pr  | 4 ▶ ₹   |
| All References (60)                   |                                                                                                    |                                                   |                | 1 Y. Onada T. Un        | - 🚺 All References (6             | 55)                                    |                                                                | No References Se                     | elected |
| Unfiled (60)                          | And V Year V Contains                                                                                                    | ~ 2016                                            | + K.           | Fukuda, T. Kajino, Cor  | Unfiled (6                        | 55) And Vear                           | Contains V 2016                                                |                                      |         |
| Trash (0)                             | And ~ Title ~ Contains                                                                                                    | <ul> <li>✓ fracture</li> </ul>                    | + - Pr         | rocess Avulsion Fractur | 🗃 Trash                           | (0) And V Title                        | Contains     // fracture                                       | +                                    |         |
|                                       | And V MeSH Terms V Contains                                                                                                    | ~ tumor                                           | - + At         | ttachment Site in an    | - My Groups                       | And V MeSH Terms                       | ✓ Contains ✓ tumor ]                                           | + - •                                |         |
| G My Groups                           |                                                                                                    |                                                   |                | steoporotic Patient wit |                                   | a & Author Ver                         | Title                                                          | Pating                               |         |
| ⊟ Online Search                       | Author Year Title                                                                                                    |                                                   | Rating ^ Di    | islocation, Case Rep Or | Online Search                     | Cornelissen S · V 2016                 | Fracture of an indwelling biliary catheter - a word of caution | Kathig                               |         |
| Q Library of Congress (0)             | Gumina, S.; Baud 2016 Hertel 7 fracture of the                                                                                                    | humeral head. Can two different fixation syste    | 20             | 016 (2016) 9580485. 5   | E Cibrary of Congress             | Chih, Y. P.; Wu, W 2016                | Vertebral Compression Fracture Related to Pancreatic Cance     | er With Ost                          |         |
| 🔇 LISTA (EBSCO) (0)                   | Tarantino, U.; Bal 2016 The role of sarcopenia w<br>Tarantino, U.; Bal 2016 Which exhapted a laboration of the same set of the same set | ith and without fracture                          |                |                         | Q LISTA (EBSCO)                   | Loh, L. C. 2016                        | Spontaneous rib fracture: consider other neoplastic causes     |                                      |         |
| Q Natl Lib of Medicine (0)            | Formica, M.; Cav 2016 Which patients risk segn<br>Gunathilake R:<br>Factors associated with r                                                                                                    | nental kyphosis after short segment thoracolu     |                | 1                       | Nati Lib of Medicine              | Germano, I. M.; 2016                   | Clinical outcome of vertebral compression fracture after sir   | gle fraction                         |         |
| PubMed (NLM) (60)                     | Diarbakerli, E. G                                                                                                    | Similar P                                         |                |                         | C Publiced (NUN)                  | Damron, T. A.; N 2016                  | CT-based Structural Rigidity Analysis Is More Accurate Than    | Mirels Scori                         |         |
| Q Web of Science Core (0)             | Kouyoumdjian, P                                                                                                    | ementles                                          |                |                         | Web of Science Core               | (0)                                    |                                                                |                                      |         |
| more                                  | Wang, Y.; Wang, Found 5 records.                                                                                                    | r <mark>u</mark> ilon varia                       |                |                         | more                              |                                        |                                                                |                                      |         |
| C. C. I. C. I. C. I.                  | Leu, T. H.; Chang,<br>Retrieve records from:                                                                                                    | 1 through 5 s a nation                            |                |                         | ⊡- Find Full Text                 |                                        |                                                                |                                      |         |
| 🚍 rino ruli Text                      | Magaraggia, J.;                                                                                                    | binning-an                                        |                |                         |                                   |                                        |                                                                |                                      |         |
|                                       | Singh, I.; Narasi Clear currently displayed results                                                                                                    | before retrieving records. te Metallic            |                |                         |                                   |                                        |                                                                |                                      |         |
|                                       | Zhang, L.; Yin, P.;                                                                                                    | OK Cancel and At                                  |                |                         |                                   |                                        |                                                                |                                      |         |
|                                       | Onada, Y.; Ume     Nicola S : Albert                                                                                                    | Caller giment At                                  |                |                         |                                   |                                        |                                                                |                                      |         |
|                                       | Farrow, L. S.: Sm., 2016 A systematic review of 1                                                                                                    | ranexamic acid in hip fracture surgery            |                |                         |                                   |                                        |                                                                |                                      |         |
|                                       | Bindra, R.; Colan 2015 Treatment of Proximal In                                                                                                    | nterphalangeal Joint Fracture-Dislocations        |                |                         |                                   |                                        |                                                                |                                      |         |
|                                       | Giotikas, D.; Nab 2016 Surgical management of                                                                                                    | complex intra-articular distal femoral and bico   |                |                         |                                   |                                        |                                                                |                                      |         |
|                                       | Paschalis, E. P.; G 2016 Fragility Fracture Incider                                                                                                    | ice in Chronic Obstructive Pulmonary Disease (    |                |                         |                                   |                                        |                                                                |                                      |         |
|                                       | Zura, R.; Mehta, 2016 Biological Risk Factors for                                                                                                    | or Nonunion of Bone Fracture                      |                |                         |                                   |                                        |                                                                |                                      |         |
|                                       | Rodriguez-Corla 2016 Conservative Treatment                                                                                                    | for Bilateral Displaced Proximal Humerus Hea      |                |                         |                                   |                                        |                                                                |                                      |         |
|                                       | Arat Ozkan, A.; S 2016 Zotarolimus-eluting ster                                                                                                    | it fracture at initial implantation diagnosed wit |                |                         |                                   |                                        |                                                                |                                      |         |
|                                       | Goodman, A. E.; 2016 Modified Labial Button I<br>a Inufi A Plating 2016 Erecture resistance of or                                                                                                    | echnique for Maintaining Occlusion After Caud     |                |                         |                                   |                                        |                                                                |                                      |         |
|                                       | <ul> <li>Xie, H.: Song, X.:</li></ul>                                                                                                    | ncv phase boundaries on Fracture toughness of     |                |                         |                                   |                                        |                                                                |                                      |         |
|                                       | <ul> <li>Okano, T.; Inui, K 2016 High frequency of verte</li> </ul>                                                                                                    | bral fracture and low bone quality in patients w  |                |                         |                                   |                                        |                                                                |                                      |         |
|                                       | Panchanathan, S 2016 Functional Evaluation of                                                                                                    | the Behavior of Masticatory Muscles in Zygoma     |                |                         | s                                 |                                        |                                                                |                                      |         |
|                                       | Watne, L. O.; Idla 2016 Increased CSF levels of a                                                                                                    | romatic amino acids in hip fracture patients wit  |                |                         | 1                                 | <                                      |                                                                | >                                    |         |
|                                       | Krticka M · Ira D 2016 IIsolated Displaced Fract                                                                                                    | ure of the Acromion - Case Report!                | >              |                         | Showing 5 of 5 references in Grou | up. <mark>(</mark> All References: 65) |                                                                |                                      | Layout  |
| Showing 60 of 60 references in Group. | (All References: 60)                                                                                                    |                                                   |                |                         | Layout 👻                          |                                        |                                                                |                                      |         |

#### • 논문정보의 확인 및 Full text 확인 가능

| EndNote X7 - Gomis, 2008 #98                                                                                                    |                                                                                                    |
|----------------------------------------------------------------------------------------------------|----------------------------------------------------------------------------------------------------|
| File Edit References Groups Tools Window Help                                                                                                    |                                                                                                    |
| SendNote in writing medical literature Copy.en                                                                                                    |                                                                                                    |
| ¥ 🖲 🚱 Vancouver 🔹 🌆 🚳 🔍 🖌 🗲 🧐 🧶 🕼 🌶 🐑 🧐 🔯 Quick Search 🛛 🔎 🖈 Hide Se                                                                                                    | earch Panel                                                                                                    |
| My Library     Search     Options ►     Search Remote Library     Match Case     Match Words       All References     (27)       © Unfiled     (27)                                                                                                    |                                                                                                    |
| Trash (0) An An An An An An An An An An An An An                                                                                                    | <b>v E</b>                                                                                                    |
| - My Groups My Groups My Groups Plain Fort Plain Size Β Ι U P A <sup>1</sup> A <sub>1</sub> Σ.                                                                                                    |                                                                                                    |
| Online Search     Quibray of Congress     Online (Gongess     Online Search     Quibray of Congress     Online (Gongess     Online (Gongess | File       Edit       References       Groups       Tools       Window       Help         Image: Second Second Sec |
|                                                                                                    | Author Address Instructional Technology, IUPUI University Library, Indianapolis, IN 46202, USA. msgomis@iupui.edu                                                                                                    |

Showing 27 of 27 references in Group, MI References

#### • Full text 검색

| 🥙 File Edit References ( | Groups | Tools  | Window Help                                |                              |                                                |                             |                       | - 5            |
|--------------------------|--------|--------|--------------------------------------------|------------------------------|------------------------------------------------|-----------------------------|-----------------------|----------------|
| 🌾 🌒 🚱 Vancouver          |        |        | • 🐚 🕢 🔍 🖊                                  |                              | ) 📁 🔁 🗟                                        | 🎯 📀 🛛                       | uick Search           | ۰ م            |
| My Library               |        | Search | Options                                    |                              | Find Full Text                                 | Case [                      | Match Words           | 0 4            |
| All References           | (16)   |        | Author                                     | - Con                        | Search the Web for fu<br>documents for the sel | I text<br>ected references. | —                     | 1. Myers       |
| 🖉 Imported References    | (16)   |        | Author                                     | Con                          |                                                |                             |                       | BW, Masi AT.   |
| 📄 Unfiled                | (16)   | And 👻  | Year                                       | <ul> <li>Contains</li> </ul> | -                                              |                             | ± •                   | villonodular   |
| 🗃 Trash                  | (0)    | And 👻  | Title                                      | Contains                     | - [                                            |                             | - + -                 | synovitis and  |
| ∃- My Groups             | Ē      |        | Author                                     | Year                         | Title                                          |                             |                       | clinical       |
| Online Search            |        |        | Gumina, S.; Carbone, S.; Camj              | pag 2013                     | Pigmented villon                               | odular synovitis of the     | shoulder associa      | study of 166   |
| l ibrary of Congress     | (0)    | e P    | Park, J. H.; Park, J. W.; Shin, J.         | S.; 2012                     | Hemiarthroplast                                | in a patient with pigm      | ented villonodu       | cases and      |
| (1) LISTA (FRSCO)        | (0)    | 8 P    | etsatodis, G.; Karataglis, D.;             | Ka 2011                      | Hemiarthroplast                                | for pigmented villond       | dular synovitis e     | Medicine.      |
| DubMed (NI M)            | (0)    | e A    | Aydin, Hasan; Oktay, N; Sargi              | n, 2010                      | Pigmented villon                               | odular synovitis of sho     | ulder; radiologic     | 1980;59(3):223 |
| Web of Science Core      | (0)    | 0      | Chiang, E. R.; Ma, H. L.; Wang,            | S 2009                       | Arthroscopic trea                              | tment for pigmented         | villonodular syn      | 58.            |
| web of science core      | 6      |        | Otluogiu, O.<br>Martínez Malias Occor Véra | 2006                         | Pigmented villon                               | odular synovitis            |                       |                |
| more                     | Ý      |        | foro E G Paulos I A Fuen                   | ae 2004                      | Total shoulder ar                              | throplasty in pigmente      | m<br>d villopodular o |                |
| Find Full Text           |        |        | Vahieu, X.: Chaouat, G.: Blin.             | J.L., 2001                   | Arthroscopic trea                              | tment of piomented v        | villonodular synd     |                |
|                          |        |        | Muller, L. P.; Bitzer, M.; Degr            | eif, 1999                    | Pigmented villon                               | odular synovitis of the     | shoulder: review      |                |
|                          |        | a s    | Sawmiller, C. J.; Turowski, G.             | A.; 1997                     | Extraarticular pig                             | mented villonodular sy      | movitis of the sl     |                |
|                          |        | 8 C    | Cheng, J. C.; Wolf, E. M.; Chap            | ma 1997                      | Pigmented villon                               | odular synovitis of the     | shoulder after a      |                |
|                          |        | 8 I    | Mulier, T.; Victor, J.; Van Den            | Be 1992                      | Diffuse pigment                                | d villonodular synoviti     | s of the shoulde      |                |
|                          |        | 9 S    | Schwartz, H. S.; Unni, K. K.; P            | rit 1989                     | Pigmented villon                               | odular synovitis. A retr    | ospective revie       |                |
|                          |        |        | Dorwart, R. H.; Genant, H. K.;             | Jo 1984                      | Pigmented villon                               | odular synovitis of the     | shoulder: radiol      |                |
|                          |        | 8      | Wyers, B. W.; Masi, A. T.                  | 1980                         | Pigmented villon                               | odular synovitis and te     | nosynovitis: a cli    |                |
|                          |        |        |                                            |                              |                                                |                             |                       |                |
|                          |        |        | ***                                        |                              |                                                |                             |                       |                |
|                          |        |        |                                            |                              |                                                |                             |                       | 1              |

• 상단의 아이콘 (find full text)

• 논문 선택 후 마우 스 우 클릭

• 논문정보의 확인 및 Full text 확인 가능

| File Edit References Groups     Sile Edit References Groups     Vancouver     Vy Library     All References (16)                     | s Tools Window Help                                                                                                    | Search Whole Gr                                                                                                    | Move References to Trash<br>Add References To<br>Copy References To<br>E-mail Reference<br>Remove References From Group                                   | - ☞ ×                                                                                                    |
|----------------------------------------------------------------------------------------------------|----------------------------------------------------------------------------------------------------|----------------------------------------------------------------------------------------------------|----------------------------------------------------------------------------------------------------|----------------------------------------------------------------------------------------------------|
| Imported References     (16)       Unfiled     (16)       Trash     (0)                                                              | And Vear Vear And Title                                                                                                    | Contains<br>Contains<br>Contains                                                                                                    | Cut<br>Copy<br>Copy Formatted<br>Paste                                                                                                    | BW, Masi AT.<br>Pigmented<br>villonodular<br>synovitis and<br>tenosynovitis: a                                                                                        |
| My Groups  Online Search  Library of Congress  Library of Congress  LISTA (EBSCO)  PubMed (NLM)  Web of Science Core  Find Full Text | <ul> <li>Author</li> <li>Gumina, S.; Carbone, S.; Campa</li> <li>Park, J. H.; Park, J. W.; Shin, J. S</li> <li>Petsatodis, G.; Karataglis, D.; Ka</li> <li>Aydin, Hasan; Oktay, N; Sargin,</li> <li>Chiang, E. R.; Ma, H. L.; Wang, S</li> <li>Ofluoglu, O.</li> <li>Martínez-Molina, Oscar; Vázque</li> <li>Toro, F. G.; Paulos, J. A.; Fuente</li> <li>Mahieu, X.; Chaouat, G.; Blin, J.</li> </ul> | Year         Title           g         2013         Pigmu           i;         2012         Hemi           a         2011         Hemi            2010         Pigmu            2010         Pigmu            2009         Arthr           2006         Pigmu           e         2004         Villon           s         2002         Total           L         2001         Arthr | Mark as Read<br>Mark as Unread<br>Rating<br>Show All References<br>Show Selected References<br>Hide Selected References<br>File Attachments<br>PDF Viewer | <ul> <li>clinical<br/>epidemiologic<br/>study of 166<br/>cases and<br/>literature review.<br/>Medicine.<br/>1980;59(3):223-<br/>38.</li> <li>s)</li> <li>n</li> </ul> |
|                                                                                                    | <ul> <li>Muller, L. P.; Bitzer, M.; Degreit</li> <li>Sawmiller, C. J.; Turowski, G. A.</li> <li>Cheng, J. C.; Wolf, E. M.; Chapm</li> <li>Mulier, T.; Victor, J.; Van Den B</li> <li>Schwartz, H. S.; Unni, K. K.; Prit</li> <li>Dorwart, R. H.; Genant, H. K.; J.</li> <li>Myers, B. W.; Masi, A. T.</li> </ul>                                                                                      | f, 1999 Pigm<br>; 1997 Extra<br>Ia 1997 Pigm<br>e 1992 Diffu<br>t 1989 Pigm<br>o 1984 Pigm<br>1980 Pigm                                                                                                    | 2 Find Full Text<br>Find Reference Updates<br>URL<br>Restore to Library<br>Resolve Sync Conflicts                                                         | Find Full Text<br>Authenticate                                                                                                    |
|                                                                                                    | < III                                                                                                    |                                                                                                    |                                                                                                    | ,                                                                                                    |

Record Summary.

상단의 아이콘 (find full text)

| • | 논문  | 선택 | 후 | 마우 |
|---|-----|----|---|----|
|   | 스 우 | 클릭 |   |    |

#### • 논문정보의 확인 및 Full text 확인 가능

| 😻 EndNote X7 - [PVNS.enl]                                                                                                    | EndNote X7 - [PVNS.eni]                                                                                                    |                                                                                                    |
|----------------------------------------------------------------------------------------------------|----------------------------------------------------------------------------------------------------|----------------------------------------------------------------------------------------------------|
| 😻 File Edit References Groups Tools Window Help                                                                                                    | 🕏 File Edit References Groups Tools Window Help                                                                                                    | - 8 ×                                                                                                    |
| ¥ 🚳 🚱 Vancouver 🔄 🐏 🔄 🔍 🖌 🗲 🧐 🥸 🍟 🎦 📰 😵 🌚 🚱 Quick Search                                                                                                    | ¥ 🚳 🚱 Vancouver 🔹 🛤 🔕 🕥 🎸 🗲 🎓 🐑 🧐 🥝 🚱 Quick Search                                                                                                    | » <u>،</u> م                                                                                                    |
| My Library Search Options Search Whole Group                                                                                                    | My Library Search Options Search Whole Group                                                                                                    | 4 ▶ ₹                                                                                                    |
| Imported References       (16)         Imported References       (16)         And       Year         Contains       Imported References         Imported References       (16)         And       Year         Contains       Imported References         Imported References       Imported References         Imported References       Imported References         Imported                                                                                                    | Imported References       (16)         Imported References       (16)         Author       Contains         Imported References       (16)         And       Year         Contains       +         Imported References       (16)         And       Year         Contains       +         Imported References       (16)                                                                                                    | Gumin<br>S, Carbone S,<br>ampagna V                                                                                                    |
| Trash (0) And Title Contains Contains                                                                                                    | Trash (0) And - Title - Contains - Contains - Contains -                                                                                                    | istagna A,                                                                                                    |
| <ul> <li>My Groups</li> <li>Author</li> <li>Year</li> <li>Title</li> <li>Online Search</li> <li>Library of Congress</li> <li>Gumina, S.; Carbone, S.; Campag</li> <li>Park, J. H.; Park, J. W.; Shin, J. S.;</li> <li>Petsatodis, G.; Karataglis, D.; Ka</li> <li>Hemiarthroplasty in a patient with pigmented villonodular synovitis of shoulder; radiologic</li> <li>Petsatodis, G.; Karataglis, D.; Ka</li> <li>Pigmented villonodular synovitis of shoulder; radiologic</li> <li>Petsatodis, G.; Karataglis, D.; Ka</li> <li>Petsatodis, G.; Karataglis, D.; Ka</li> <li>Pigmented villonodular synovitis of shoulder; radiologic</li> <li>Petsatodis, G.; Karataglis, D.; Ka</li> <li>Pigmented villonodular synovitis of shoulder; radiologic</li> <li>Petsatodis, G.; Karataglis, D.; Ka</li> <li>Pigmented villonodular synovitis of shoulder; radiologic</li> <li>Pigmented villonodular synovitis of the shoulder is ynovitis of the shoulder; pint</li> <li>Pint Full Text</li> <li>Searching</li> <li>Muller, L. P.; Bitzer, M.; Degreif</li> <li>Pigmented villonodular synovitis of the shoulder: revier</li> <li>Sawmiller, C. J.; Turowski, G. A;</li> <li>Pigmented villonodular synovitis of the shoulder approvitis of the shoulder approvitis of the shoulde</li></ul> | <ul> <li>My Groups</li> <li>Author</li> <li>Year</li> <li>Title</li> <li>Online Search</li> <li>Gumina, S.; Carbone, S.; Campag</li> <li>Pigmented villonodular synovitis of the shoulder associal villonodular synovitis of the shoulder associal villonodular synovitis of the shoulder associal villonodular synovitis of the shoulder associal villonodular synovitis of the shoulder associal villonodular synovitis of the shoulder associal villonodular synovitis of the shoulder associal villonodular synovitis of shoulder; radiologic villonodular synovitis of shoulder; radiologic villonodular synovitis of the shoulder; radiologic villonodular synovitis of the shoulder; radiol villonodular synovitis of the shoulder; radiol villonodular synovitis of the shoulder; radiol villonodular synovitis of the shoulder; radiol villonodular synovitis of the shoulder; radiol villonodular synovitis of the shoulder; radiol villonodular synovitis of the shoulder; radiol villonodular synovitis of the shoulder; radiol villonodular synovitis of the shoulder; radiol villonodular synovitis of the shoulder; radiol villonodular synovitis of the shoulder; revice sum villonodular synovitis of the shoulder; revice sum villonodular synovitis of the shoulder; revice sum villonodular synovitis of the shoulder; revice sum villonodular synovitis of the shoulder; radiol vil</li></ul> | annicola G.<br>gmented<br>lonodular<br>novitis of the<br>oulder<br>sociated with<br>assive rotator<br>iff tear treated<br><i>a</i> arthroscopic<br>novectomy<br>ub<br>idement.<br>usculoskeletal<br>rgery. 2013;97<br>uppl 1:79-84. |
| Showing 16 of 16 references in Group. (All References: 16)                                                                                                    | Showing 16 of 16 references in Group. (All References: 16)                                                                                                    | I avout 7                                                                                                    |

#### • 논문정보의 확인 및 Full text 확인 가능

| 😻 EndNote X7 - [PVNS.enl]                                                                                                    | EndNote X7 - [PVNS.eni]                                                                                                    |                                                                                                    |
|----------------------------------------------------------------------------------------------------|----------------------------------------------------------------------------------------------------|----------------------------------------------------------------------------------------------------|
| 😻 File Edit References Groups Tools Window Help                                                                                                    | 🕏 File Edit References Groups Tools Window Help                                                                                                    | - 8 ×                                                                                                    |
| ¥ 🚳 🚱 Vancouver 🔄 🐏 🔄 🔍 🖌 🗲 🧐 🥸 🍟 🎦 📰 😵 🌚 🚱 Quick Search                                                                                                    | ¥ 🚳 🚱 Vancouver 🔹 🛤 🔕 🕥 🎸 🗲 🎓 🐑 🧐 🥝 🚱 Quick Search                                                                                                    | » <u>،</u> م                                                                                                    |
| My Library Search Options Search Whole Group   Match Case Match Words                                                                                                    | My Library Search Options Search Whole Group                                                                                                    | 4 ▶ ₹                                                                                                    |
| Imported References       (16)         Imported References       (16)         And       Year       Contains         Imported References       (16)                                                                                                    | Imported References       (16)         Imported References       (16)         Author       Contains         Imported References       (16)         And       Year         Contains       +         Imported References       (16)         And       Year         Contains       +         Imported References       (16)                                                                                                    | Gumin<br>S, Carbone S,<br>ampagna V                                                                                                    |
| Trash (0) And Title Contains Contains                                                                                                    | Trash (0) And - Title - Contains - Contains - Contains -                                                                                                    | istagna A,                                                                                                    |
| <ul> <li>My Groups</li> <li>Author</li> <li>Year</li> <li>Title</li> <li>Online Search</li> <li>Library of Congress</li> <li>Gumina, S.; Carbone, S.; Campag</li> <li>Park, J. H.; Park, J. W.; Shin, J. S.;</li> <li>Petsatodis, G.; Karataglis, D.; Ka</li> <li>Hemiarthroplasty in a patient with pigmented villonodular synovitis of shoulder; radiologic</li> <li>Petsatodis, G.; Karataglis, D.; Ka</li> <li>Pigmented villonodular synovitis of shoulder; radiologic</li> <li>Petsatodis, G.; Karataglis, D.; Ka</li> <li>Petsatodis, G.; Karataglis, D.; Ka</li> <li>Pigmented villonodular synovitis of shoulder; radiologic</li> <li>Petsatodis, G.; Karataglis, D.; Ka</li> <li>Pigmented villonodular synovitis of shoulder; radiologic</li> <li>Petsatodis, G.; Karataglis, D.; Ka</li> <li>Pigmented villonodular synovitis of shoulder; radiologic</li> <li>Pigmented villonodular synovitis of the shoulder is synovitis of the shoulder joint</li> <li>Toro, F. G.; Paulos, J. A.; Fuentes</li> <li>Toro, F. G.; Paulos, J. A.; Fuentes</li> <li>Muller, L. P.; Bitzer, M.; Degreif,</li> <li>Pigmented villonodular synovitis of the shoulder: revier</li> <li>Sawmiller, C. J.; Turowski, G. A;</li> <li>Pigmented villonodular synovitis of the shoulder after at Muller, L. S.; Uni, K. K.; Prit</li> <li>Pigmented villonodular synovitis. A retrospective revier</li> <li>Schwartz, H. S.; Uni, K. K.; Prit</li> <li>Pigmented villonodular synovitis. A retrospective revier</li> <li>Dorwart, R. H.; Genant, H. K.; Jo</li> <li>Pigmented villonodular synovitis. A retrospective revier</li> <li>Dorwart, R. H.; Genant, H. K.; Jo</li> <li>Pigmented villonodular synovitis at tenosynovitis at tenosynovitis at tenosynovitis at tenosynovitis at tenosynovitis at tenosynovitis at tenosynovitis at tenosynovitis at tenosynovitis at tenosynovitis at tenosynovitis at tenosynovitis at tenosynovitis at te</li></ul> | <ul> <li>My Groups</li> <li>Author</li> <li>Year</li> <li>Title</li> <li>Online Search</li> <li>Gumina, S.; Carbone, S.; Campag</li> <li>Pigmented villonodular synovitis of the shoulder associal villonodular synovitis of the shoulder associal villonodular synovitis of the shoulder associal villonodular synovitis of the shoulder associal villonodular synovitis of the shoulder associal villonodular synovitis of the shoulder associal villonodular synovitis of the shoulder associal villonodular synovitis of the shoulder associal villonodular synovitis of shoulder; radiologic villonodular synovitis of shoulder; radiologic villonodular synovitis of shoulder; radiologic villonodular synovitis of the shoulder; radiologic villonodular synovitis of the shoulder; radiologic villonodular synovitis of the shoulder; radiologic villonodular synovitis of the shoulder; radiologic villonodular synovitis of the shoulder; radiologic villonodular synovitis of the shoulder; radiologic villonodular synovitis of the shoulder; radiologic villonodular synovitis of the shoulder; radiologic villonodular synovitis of the shoulder; radiologic villonodular synovitis of the shoulder; radiologic villonodular synovitis of the shoulder; radiologic villonodular synovitis of the shoulder; radiologic villonodular synovitis of the shoulder; radiol villonodular synovitis of the shoulder; radiol villonodular synovitis of the shoulder; radiol villonodular synovitis of the shoulder; radiol villonodular synovitis of the shoulder; radiol villonodular synovitis of the shoulder; radiol villonodular synovitis of the shoulder; radiol villonodular synovitis of the shoulder; radiol villonodular synovitis of the shoulder; radiol villonodular synovitis of the shoulder; revice sum villonodular synovitis of the shoulder; revice sum villonodular synovitis of the shoulder; revice sum villonodular synovitis of the shoulder; revice sum villonodular synovitis of the shoulder; revice sum villonodular synovitis of the shoulder; revice sum vi</li></ul> | annicola G.<br>gmented<br>lonodular<br>novitis of the<br>oulder<br>sociated with<br>assive rotator<br>iff tear treated<br><i>a</i> arthroscopic<br>novectomy<br>ub<br>idement.<br>usculoskeletal<br>rgery. 2013;97<br>uppl 1:79-84. |
| Showing 16 of 16 references in Group. (All References: 16)                                                                                                    | Showing 16 of 16 references in Group. (All References: 16)                                                                                                    | I avout 7                                                                                                    |

#### • 서지 정보에 Full text 가 연결되어 언제든지 확인 가능

| 🕏 EndNote X7 - [Muller, 1999 #6]                                                                                                    |          |
|----------------------------------------------------------------------------------------------------|----------|
| Eile Edit References Groups Tools Window Help                                                                                                    | - 5 ×    |
| Reference     Muller-1999-Pigmented villonodular synovitis o.pdf                                                                                                    | Ŧ        |
| 🔀 🚳 🖕 🐝  🏂 📰 🐲 Plain Font 🔹 Plain Size 🔹 🖪 Ι <u>U</u> Ρ Α <sup>1</sup> Α <sub>1</sub> Σ. Αα Ξ                                                                                                    |          |
| Keywords         Adolescent         Diagnosis, Differential         Humans         Magnetic Resonance Imaging         Male         *Shoulder Joint         Soft Tissue Neoplasms/diagnosis         Synovitis, Pigmented Villonodular/*diagnosis/pathology/surgery         Abstract         Notes         Research Notes | *        |
| URL<br>http://www.ncbi.nlm.nih.gov/pubmed/10462217<br>http://download.springer.com/static/pdf/840/art%253A10.1007%252Fs001670050158.pdf?auth66=1401271963_f93cafa7af087199eda6a5a5510fb72f&ext=.pdf                                                                                                    |          |
| File Attachments<br>Muller-19<br>villonodul                                                                                                    | Е        |
| Author Address<br>Klinik fur Unfallchirurgie, Johannes-Gutenberg-Universitat Mainz, Germany.<br>Figure                                                                                                    |          |
| Caption                                                                                                    | -        |
| Added to Library: 2014-05-26 Last Updated: 2014-05-26                                                                                                    | Layout 🝷 |

#### • Full text 검색 안된 논문의 직접 삽입 (유료 / IP 접속 제한)

| 성 ▼ 라이브러리에 포함 ▼ 공유 대상 ▼                                                                                                    | 굽기 새 폴더                                                                                                    |                                                                                                    | 88                                                                                                    | = • 🗖                                                                                                    |
|----------------------------------------------------------------------------------------------------|----------------------------------------------------------------------------------------------------|----------------------------------------------------------------------------------------------------|----------------------------------------------------------------------------------------------------|----------------------------------------------------------------------------------------------------|
| AO classfication<br>Chief 발표<br>CIBA Atlas<br>CIBA Atlas<br>C | OI를         Anders-2010-Comparison of PubMed a         Are Bibliographic Management Softwar         Are Bibliographic Management Softwar         Automatic Export of PubMed Citations t         Bakkalbasi-2006-Three options for citati         Banks-2005-The excitement of Google         Boeker-2013-Google Scholar as replace         Bramer-2013-The comparative recall of         EndNote7.0 Bell Raj.pdf         Exporting_Citations_Guide.pdf         Falagas-2008-Comparison of PubMed,         Gehanno-2013-Is the coverage of Goog         Giustini-2013-Google Scholar is not en         Haase-2007-Developing search strategi         Henderson-2005-Google Scholar_A so         Huh-2013-Citation Analysis of the Kore         Kulkarni-2009-Comparisons of citations         Mastrangelo-2010-Literature search on         Minasny-2013-Citation Analysis of Hepatitis | 수정한 날짜<br>2014-05<br>2014-05<br>2014-04<br>2014-04<br>2014-04<br>2014-04<br>2014-05<br>2014-05<br>2014-04<br>2014-04<br>2014-04<br>2014-04<br>2014-04<br>2014-04<br>2014-04<br>2014-04<br>2014-04<br>2014-04 | 유형<br>Adobe Acr<br>Adobe Acr<br>Adobe Acr<br>Adobe Acr<br>Adobe Acr<br>Adobe Acr<br>Adobe Acr<br>Adobe Acr<br>Adobe Acr<br>Adobe Acr<br>Adobe Acr<br>Adobe Acr<br>Adobe Acr<br>Adobe Acr<br>Adobe Acr<br>Adobe Acr<br>Adobe Acr<br>Adobe Acr<br>Adobe Acr<br>Adobe Acr<br>Adobe Acr | <ul> <li>∃7 </li> <li>705K8</li> <li>199K8</li> <li>829K8</li> <li>253K8</li> <li>200K8</li> <li>621K8</li> <li>267K8</li> <li>111K8</li> <li>1,520K8</li> <li>72K8</li> <li>138K8</li> <li>668K8</li> <li>805K8</li> <li>117K8</li> <li>446K8</li> <li>95K8</li> <li>246K8</li> <li>862K8</li> <li>608K8</li> </ul> |

#### • Full text 의 Attachment 확인 아이콘 변화

| If the full References       Gray Date       Under State       If the References       If the References       If the Refe | EndNote X7 - [EndnoteX7 for medical writing.enl]                                                                                                    |                                                                                                    |                                                                                                    |                                                                                                    |                                                                                                    |                                                                                                    |                                                                                                    |
|----------------------------------------------------------------------------------------------------|----------------------------------------------------------------------------------------------------|----------------------------------------------------------------------------------------------------|----------------------------------------------------------------------------------------------------|----------------------------------------------------------------------------------------------------|----------------------------------------------------------------------------------------------------|----------------------------------------------------------------------------------------------------|----------------------------------------------------------------------------------------------------|
| I Markenson       Interdemonsion         I Markenson       Interdemonsion         I Markenson       Interdemonsi                                                                                                    | 😻 File Edit References Groups Tools Window Help                                                                                                    |                                                                                                    | - 5                                                                                                    |                                                                                                    |                                                                                                    |                                                                                                    |                                                                                                    |
| Mb law                                                                                                    | 候 🚳 🚱 Vancouver 🔹 🗖 🧔 🎸 🕽                                                                                                    | k 😭 🥝 😒 🗐 🖹 🖉 😒                                                                                                    | Quick Search 👂 🔹                                                                                                    |                                                                                                    |                                                                                                    |                                                                                                    |                                                                                                    |
| Image: Find Full Text       Mark as Umread       Mark as Umread       Author       Vera       Title         Rating       Author       Vera       Title       Mark as Umread       Mark as Umread       Mark as Umr                                                                                 | My Library       Search       Options >       Se         All References       (18)       Author       Author         Trash       (4)       And →       Year         And →       Title       Title       Iteration         Online Search       1       Condon, Sr, Gurdal, Or, Gall, C       Gomis, M.; Gall, C; Brahmi, F         Q Library of Congress       0       Gomis, M.; Gall, C; Brahmi, F       Yan, C. S; Kruskal, J.; Larson         Q PubMed (NLM)       (0)       Brahmi, F. A; Gall, C.       Reiss, M.; Reiss, G.         more       Herbert, T. L. | Record Summary     W       New Reference     W       Edit References     Image: Comparison of the comparison of the com | Words     Referer () ↓ ↓ ▼       1.     London S, Gurdal (), Gall C. Automatic Export of PubMed Citations to EndNote. Medical reference synchronics quarterity. 2010;29 (2):146-53.       0.     EndNote. Medical reference synchronics and tool for the and tion for those-right of the and tool for the synchronic synchronics quarterity. | EndNote X7 - [Endr X7 for me File Edit References Group My Library All References (21) Cuficie (14) Trash (4) - My Groups Cud nate X2                                        | rdical writing.eni]<br>s Tools Window Help<br>Search Options > Search Whole Grou<br>Author                                                                                                    | P Match Case Match Words                                                                                                    | earch P T                                                                                                    |
|                                                                                                    | E - Find Full Text                                                                                                    | Mark as Unread<br>Rating<br>Show All References<br>Show Selected References<br>Hide Selected References<br>File Attachments<br>PDF Viewer<br>Find Full Text<br>Find Reference Updates<br>URL<br>Restore to Library<br>Resolve Sync Conflicts                                                                                                    | Attach File<br>Open File<br>Save As<br>Convert to Relative Links<br>Rename PDFs<br>Em Layout                                                                                                    | End note ⊗ L (7)<br>C Online Search<br>C Library of Congress (0)<br>C LISTA (EBSCO) (0)<br>C PubMed (NLM) (0)<br>C Web of Science Core (0)<br>more<br>B - Find Full Text (8) | Author         Year           Image: Construct of the system of the system of the sy | Title<br>Impact of the Economic Downturn on Total J.<br>The 50 Most Cited Manuscripts by Indian Peri<br>Striving for improved visibility and increased<br>Endnote: Vision of research ethics<br>Giving keynote and endnote talks<br>Automatic Export of PubMed Citations to Endly<br>의학논문 작성을 위한 Endnote<br>Web-based citation management compared t<br>EndNote 7.0<br>[The new features of the bibliography databa<br>Retrieval comparison of EndNote to search N<br>[Reference manager EndNote 4.0 and Medline Pt<br>Update on using EndNote 4.0 and Medline Pt |                                                                                                    |
|                                                                                                    |                                                                                                    |                                                                                                    |                                                                                                    |                                                                                                    | . m                                                                                                    |                                                                                                    | Here and the second second sec |

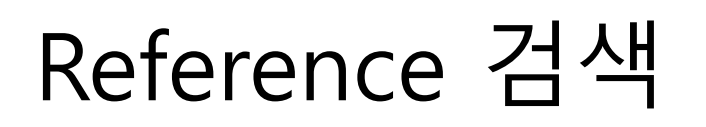

#### • 언제나 Full text 확인 가능

| EndNote X7 - [EndnoteX7 for me<br>EndNote X7 - [EndnoteX7 for me<br>EndNote X7 - [EndnoteX7 for me<br>EndNoteX7 - [EndnoteX7 for me<br>EndNoteX7 - [EndnoteX7 for me<br>EndNoteX7 - [EndnoteX7 for me<br>EndNoteX7 - [EndnoteX7 for me<br>EndNoteX7 - [EndnoteX7 for me<br>EndNoteX7 - [EndnoteX7 for me<br>EndNoteX7 - [EndnoteX7 for me<br>EndNoteX7 - [EndnoteX7 for me<br>EndNoteX7 - [EndnoteX7 for me<br>EndNoteX7 for me                                                                                                    | dical writing.enl]<br>s Tools Window Help                                                                                                    | Copy References To<br>E-mail Reference                                            | • • • • • • • • • • • • • • • • • • •                                           |
|----------------------------------------------------------------------------------------------------|----------------------------------------------------------------------------------------------------|-----------------------------------------------------------------------------------|---------------------------------------------------------------------------------|
| Vancouver                                                                                                    |                                                                                                    | Remove References From Group<br>Cut                                               | Quick Search                                                                    |
| MI References (21)<br>□ Unfiled (14)<br>③ Trash (4)<br>□ - My Groups<br>End note 정리 (7)                                                                                                    | Author<br>And Vear<br>And Title                                                                                                    | Copy<br>Copy Formatted<br>Paste<br>Mark as Read<br>Mark as Unread<br>Rating       |                                                                                 |
| Conline Search  Cubrary of Congress  Cubrary of Congress  Cubrary  Cubrary | <ul> <li>Sim, D.M.; Chang, H.G.; N</li> <li>Gomis, M.; Gall, C.; Brahi</li> <li>Desmettre, T.</li> <li>Ø Ali Jawaid, S.</li> </ul>                                                                            | Show All References<br>Show Selected References<br>Hide Selected References       | ote<br>gement compared t<br>4.0 and Medline Pt<br>pility and increased          |
| <ul> <li>Web of Science Core (0)<br/>more</li> <li>Find Full Text (8)</li> </ul>                                                                                                    | <ul> <li>Gall, C.; Brahmi, F. A.</li> <li>Reiss, M.; Reiss, G.; A.</li> <li>Reiss, M.; Reiss, G.</li> <li>Kurtz, Steven M.; Ong, I</li> <li>Pressler, J. L.; Kenner, C.</li> <li>Kshirsagar, N. A.</li> </ul> | File Attachments<br>PDF VIEWER<br>Find Full Text<br>Find Reference Updates<br>URL | Attach File<br>Open File<br>Save As<br>Convert to Relative Links<br>Rename PDFs |
|                                                                                                    | <ul> <li>Welch, H. G.</li> <li>Ø Eapen, B. R.</li> <li>London, S.; Gurdal, O.; Gr</li> </ul>                                                                                                    | Restore to Library<br>Resolve Sync Conflicts                                      | uidelines (for) conv                                                            |
|                                                                                                    | Baghele, O. N.; Malpani, P. S                                                                                                    | S.; M 2014 The 50 Most Cited M                                                    | anuscripts by Indian Peri<br>                                                   |
| Showing 14 of 14 references in Group                                                                                                    | ). (All References: 21)                                                                                                    |                                                                                   | Layout                                                                          |

### Database 에서 직접 검색(RIS file)

- 참고문헌 자료 모으기
  - Pubmed / Google scholar / Ovid Medline / Kormed
- Pubmed:
  - Display MEDLINE / Send to File / 저장 ( .txt)
  - Endnote에서 File/Import: Pubmed(NLM)
- Google scholar
  - 논문 검색 후 원하는 형식에 맞게-endnote (\*.enw) export 가능
- Koreamed:
  - Display KoreaMed / Save / 저장 ( .txt)
  - Endnote에서 File/Import: Koreamed

• Pubmed 에서 검색어 입력 → 논문 선택 → Export(clipboard)

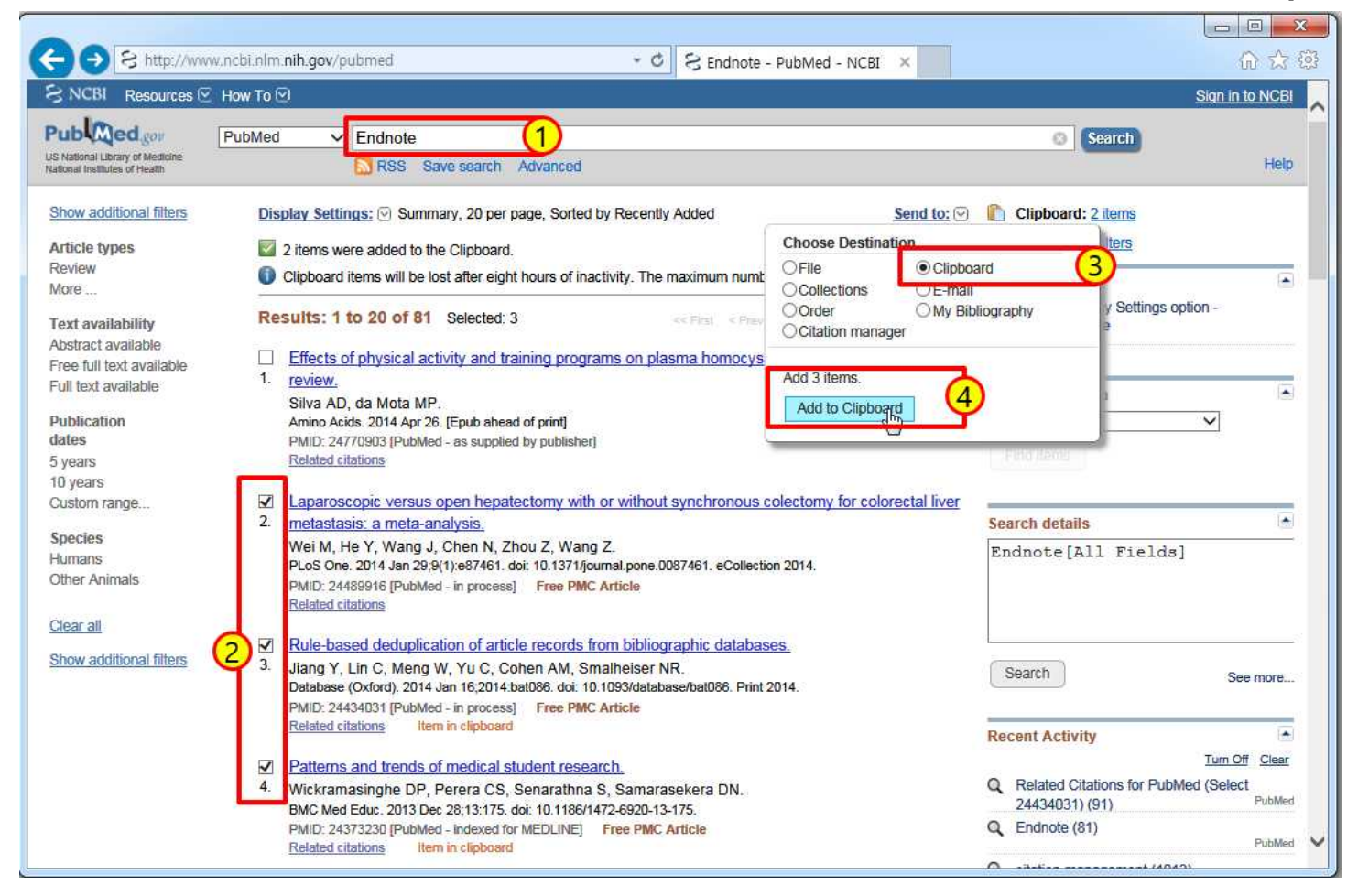

• Export (clipboard)

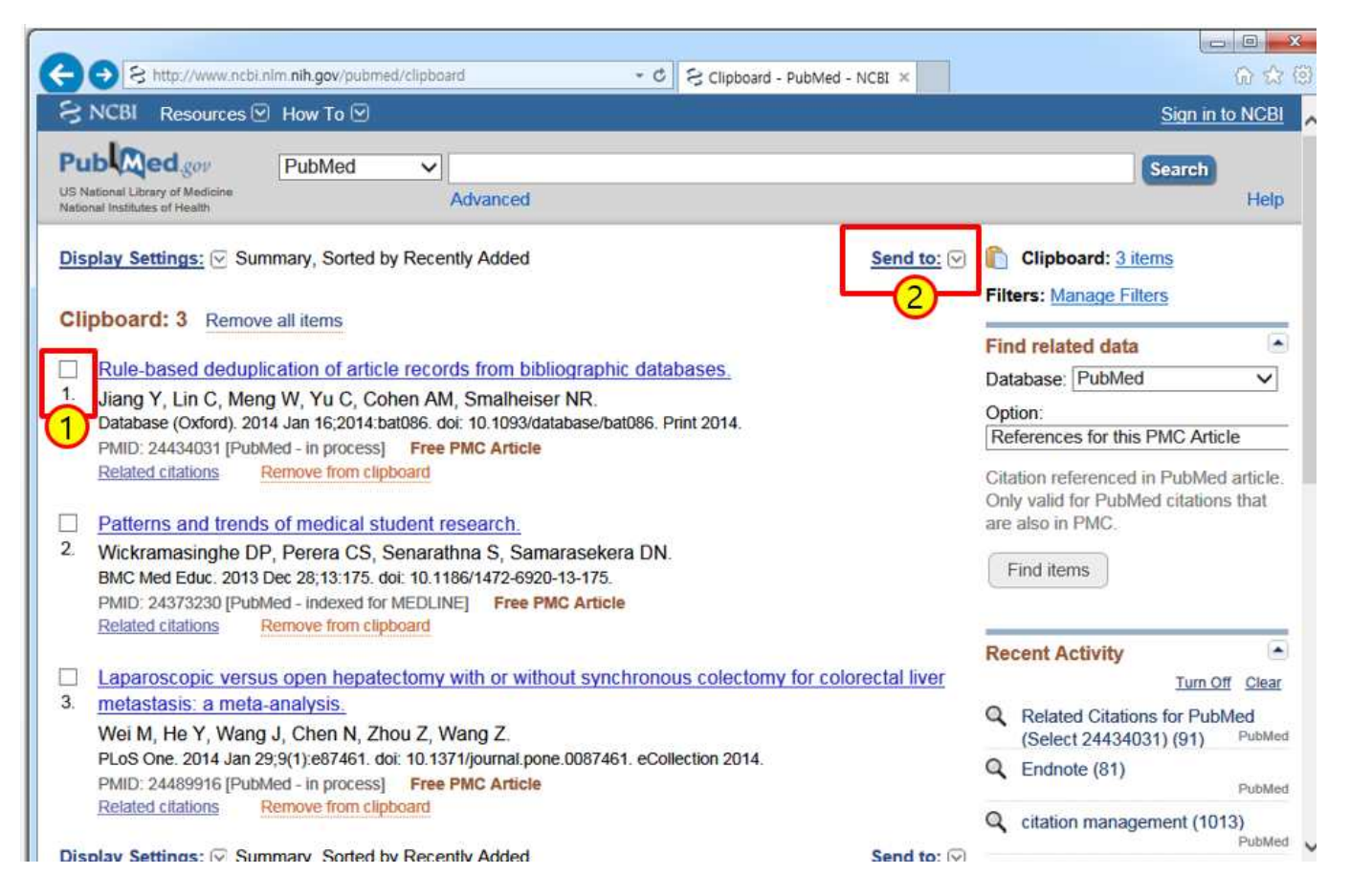

• Pubmed 검색 – Advanced search

| E http://www.ncbi.nlm.nih.gov/pubmed/advanced - C Advanced search - PubMe ×    | S http://www.ncbi.nlm.nlh.gov/pubmed/?term=(pubmed%SBTitle%SD)+A1 + C S (pubmed[Title]) AND citati ×                                                                                                    | ណ ជា                                                                                                    |
|--------------------------------------------------------------------------------|----------------------------------------------------------------------------------------------------|----------------------------------------------------------------------------------------------------|
| S NCBI Resources I How To I                                                    | S NCBI Resources I How To I                                                                                                    | Sign in to NCBI                                                                                                    |
| PubMed Home More Resources  Help PubMed Advanced Search Builder                | Publiced gov<br>US National Library of Weidline<br>National Institutes of Health                                                                                                    | Search Help                                                                                                    |
| [pubmed[Title]) AND citation[Title]         Edit         Builder         Title | Show additional filters       Display Settings: Summary, 20 per page, Sorted by Recently Added       Send to: F         Article types       Results: 6       Selected: 2       Choose Destination         More       Results: 6       Selected: 2       Colipboard         Text       availability       Image: Colipboard       Colipboard         Abstract available       Striving for improved visibility and increased citation       Collections       E-mail         Abstract available       Striving for improved visibility and increased citation       Order       My Bibliog         Fue full text available       Article (PMC),       Ni Jawaid S.       Texe PMC Article       Order       Ownload 2 items.         Publication       The 50 Most Cited Manuscripts by Indian Periodontist       Sort by       Pormat       MEDLINE       Sort by         Syears       Dyears       Custom range       Sort by       Create File       Create File       Create File       Create File       Sort by       Create File       Create File       Cre | ilters: Manage Filters graphy v Settings option - graphy ticles in d visibility and I [Pak J Med Sci. 2014] rvational studies: what d Res Methodol. 2006] putation of an online leuroinformatics. 2004] See all (3) Find related data Database: Select |
| You are here ISBN<br>Investigator                                              | PMID: 23992981 [PubMed - indexed for MEDLINE]<br>Related citations                                                                                                    |                                                                                                    |

• Pubmed 서지 정보, Endnote 로 반입

| Index / - Endrotex / for mile<br>dit References Group<br>New<br>Open<br>Close Library<br>Save<br>Save As<br>Save a Copy<br>Revert | ctrl+S | Help                                                                                       | Contains<br>Contains<br>Contains                                     | ) 📷   🖹<br>S                                                                                         |                                                                                   |                        |                                                           |        |        |
|----------------------------------------------------------------------------------------------------|--------|--------------------------------------------------------------------------------------------|----------------------------------------------------------------------|----------------------------------------------------------------------------------------------------|-----------------------------------------------------------------------------------|------------------------|-----------------------------------------------------------|--------|--------|
| Export<br>Import<br>Print<br>Print Preview<br>Print Setup<br>Compressed Library (.enlx<br>Exit                                    | )      | File<br>Folder by<br>Reiss, G.<br>rahmi, F. A.<br>Reiss, G.; Pausch, N. C.<br>G.<br>re, T. | Year<br>2013<br>2010<br>2009<br>2005<br>2004<br>2001<br>2000<br>2000 | Title []<br>Endnote<br>Giving k<br>Endnote<br>[The ner<br>Retriev;<br>[Refere]<br>Endnote<br>[Update | Import File<br>Import File:<br>Import Option:<br>Duplicates:<br>Text Translation: | 2 P<br>3 P<br>Im<br>No | ubmed_result.txt<br>bMed (NLM)<br>port All<br>Translation | Import | Choose |
|                                                                                                    | *      | 111                                                                                        |                                                                      |                                                                                                    |                                                                                   |                        |                                                           | u      |        |

## Reference 검색 – Google scholar

• 학술 검색엔진(http://scholar. google.co.kr/) : 인용횟수 관련성

| │ 😡 Google 학술 검색 🛛 🗙 🔪               |                            |                      | ≛ - σ ×                           |
|--------------------------------------|----------------------------|----------------------|-----------------------------------|
| ← → C ≜ https://scholar.google.co.kr |                            |                      | @ ☆  □ ≡                          |
| Google 검색 이미지 더보기                    |                            |                      | 로그인                               |
|                                      | 🔚 내 서재 🅜 내 서지정보 🗳 알려       | 리미 🖪 통계 🔅 설정         |                                   |
|                                      |                            |                      |                                   |
|                                      |                            |                      |                                   |
|                                      |                            |                      |                                   |
|                                      |                            |                      |                                   |
|                                      | Goog<br><sub>\$\$274</sub> | le                   |                                   |
|                                      | Endnote<br>• 전체 웹문서 ○ 한국   | <b>~ Q</b><br>어웹     |                                   |
|                                      | 거인의 어깨에 올라서서 더 넓은 세상을      | 바라보라 - 아이작 뉴턴        |                                   |
|                                      |                            |                      | La                                |
|                                      |                            |                      |                                   |
|                                      |                            |                      |                                   |
|                                      |                            |                      |                                   |
|                                      |                            |                      |                                   |
|                                      |                            | 0                    |                                   |
|                                      |                            | Google 약물검색 장모 개인정모4 | 러급방점 약판 Google Scholar in English |
| , 📴 scholarenw                       |                            |                      | <u>후 다음로드 항목 모두 표시</u> ×          |

## Reference 검색 - Google scholar

#### • Pubmed 서지 정보, Endnote 로 반입

| ← → C 🔒 htt                   | ps:// <mark>scholar.google.co.kr</mark> /scholar?hl=ko&q=Endnote&btnG=&l<br>에제 여보기                                                                                                    | r=                                      |
|-------------------------------|----------------------------------------------------------------------------------------------------|-----------------------------------------|
| Google                        | Endnote                                                                                                    | <b>ب</b>                                |
| 학술검색                          | 검색결과 약 5,040,000개 (0.02초)                                                                                                    |                                         |
| 학술자료                          | 도움말: 한국어 검색결과만 보기, 학술 검색 설정,에서 검색 언어를 선택할                                                                                                    | : 수 있습니다.                               |
| 내 서재                          | The science of singing voice<br>J Sundberg, TD Rossing - the Journal of the Acoustical Society of, 19<br>Please colect no more than V-myMax+ V articles at a time V or = 11                                                                                                    | 190 - citeulike.org                     |
| 모든 날짜<br>2016 년부터<br>2015 년부터 | else if(_countChecked Article Options myArticles Stapping Cart - BibTe)<br>EndNote ® (RIS) - Medline - Plain Text - RefMorks - BibTeX - EndNote (<br>1248회 인용 관련 학술자료 전체 3개의 1 인용 저장 더보기                                                                                                    | ( - EndNote ® (generic) -<br>® (generic |
| 2012 년부터<br>기간 설정             | 인용 🖌                                                                                                    | x<br>poks.google.com<br>s in knowledge  |
| 관련도별 정렬<br>날짜별 정렬             | 형식이 지정된 참고문헌을 복사하여 불여넣거나 링크 중 하나를 사용하여 잠고문헌 관리<br>프로그램으로 가져오세요.<br>MLA Sundberg, Johan, and Thomas D. Rossing. "The science of singing voice." the<br>Journal of the Acoustical Society of America 87.1 (1990): 462-463.<br>APA Sundberg, J., & Rossing, T. D. (1990). The science of singing voice. the Journal<br>of the Acoustical Society of America, 87(1), 462-463. | not held<br>articular forms             |
|                               | ISO 690 SUNDBERG, Johan; ROSSING, Thomas D. The science of singing voice. the<br>Journal of the Acoustical y of America, 1990, 87.1: 462-463.<br>BibTeX EndNote RefMan RefWorks                                                                                                    |                                         |

#### Reference 검색 – Ovid medline

- Ovid medline 은 IP address 에 따라 접속 항목이 달라진다
- Endnote 로의 반입은 pubmed 에서와 비슷하다

| Wolters Kluwer                                                                                                    | OvidSP My Account   My PayPe                                                                                                    | rView   දු° Send Questions හි                                                          | Comments to Chosun Unive   Support 8<br>Training   Help   Logoff                 |
|----------------------------------------------------------------------------------------------------|----------------------------------------------------------------------------------------------------|----------------------------------------------------------------------------------------|----------------------------------------------------------------------------------|
| Search Journals Mul                                                                                                    | timedia My Workspace                                                                                                    |                                                                                        |                                                                                  |
| Search History (1 search) (expand                                                                                                    | Ŋ                                                                                                    | R                                                                                      | emove Duplicates View Saved                                                      |
| Basic Search   Find Citation<br>5 Resources selected   H<br>@ Journals@Ovid Full T<br>MEDLINE(R) 1946 to Present<br>1 Endnote<br>> Limits (expand) | Search Tools       Search Fields       Advanced Search         ide   Change       ext May 23, 2014, ① Chosun University Journals@Ovid, ① Ovid M         ext May 23, 2014, ① Chosun University Journals@Ovid, ① Ovid NLDME         ③ Ovid MEDLINE(R) Daily Update May 23, 2014, ① Ovid OLDME         □ Include Multimedia       ☑ Include Related Terms | Multi-Field Search<br>NEDLINE(R) In-Process & Other<br>DLINE(R) 1946 to 1965<br>Search | r Non-Indexed Citations and Ovid                                                 |
| Results Tools     Options       • Search Information     I                                                                                         | All Select Range Print<br>Clear Selected View: Title Cltation Abstract 10 Pe                                                                                                    | r Page v 1                                                                             | Add to My Projects 🙊 Keep Selected<br>60.≫ Next ►                                |
| You searched:<br>endnote {Including Limited<br>Related Terms}                                                                                      | Relevance: *****<br>1. Automatic Export of PubMed Citations to<br>EndNote.                                                                                                    | Abstract Reference     Complete Reference                                              | OPEN access results                                                              |
| endnote<br>endnotes<br>Search Returned:<br>985 text results<br>Deduplicate                                                                         | London S. Gurdal O. Gall C.<br>Ovid MEDLINE(R) In-Process & Other Non-Indexed<br>Citations and Ovid MEDLINE(R)<br>Medical Reference Services Quarterly. 29(2):146-53,<br>2010 Apr.                                                                                                    | Find Similar     Find Citing Articles                                                  | Eapen, seu R<br>Endnote<br>Kshirsagar, Nilima A.<br>Bibliography management with |
| Sort By:<br>SCORE                                                                                                    | [Journal Article]<br>UI: 20432138<br>Authors Full Name                                                                                                    | • Find it CSU                                                                          | Venkataraman, Girish<br>Ananthanarayanan, V                                      |
| Customize Display                                                                                                    | London, Sue, Gurdal, Osman, Gall, Carole,                                                                                                    |                                                                                        | Endnote                                                                          |

#### Reference 검색 – Ovid medline • Pubmed 서지 정보, Endnote 로 반입

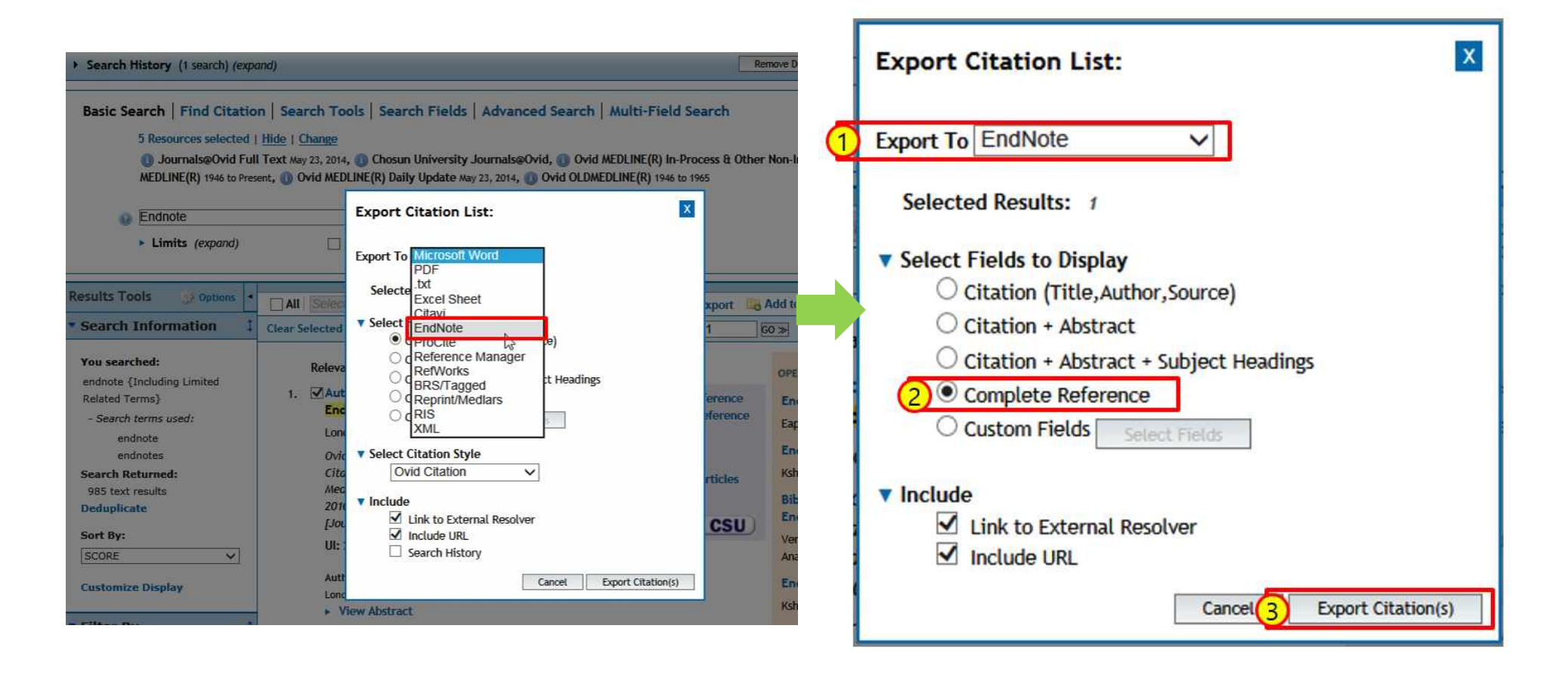

# Reference 검색 – KoreaMed

• 국내논문 검색

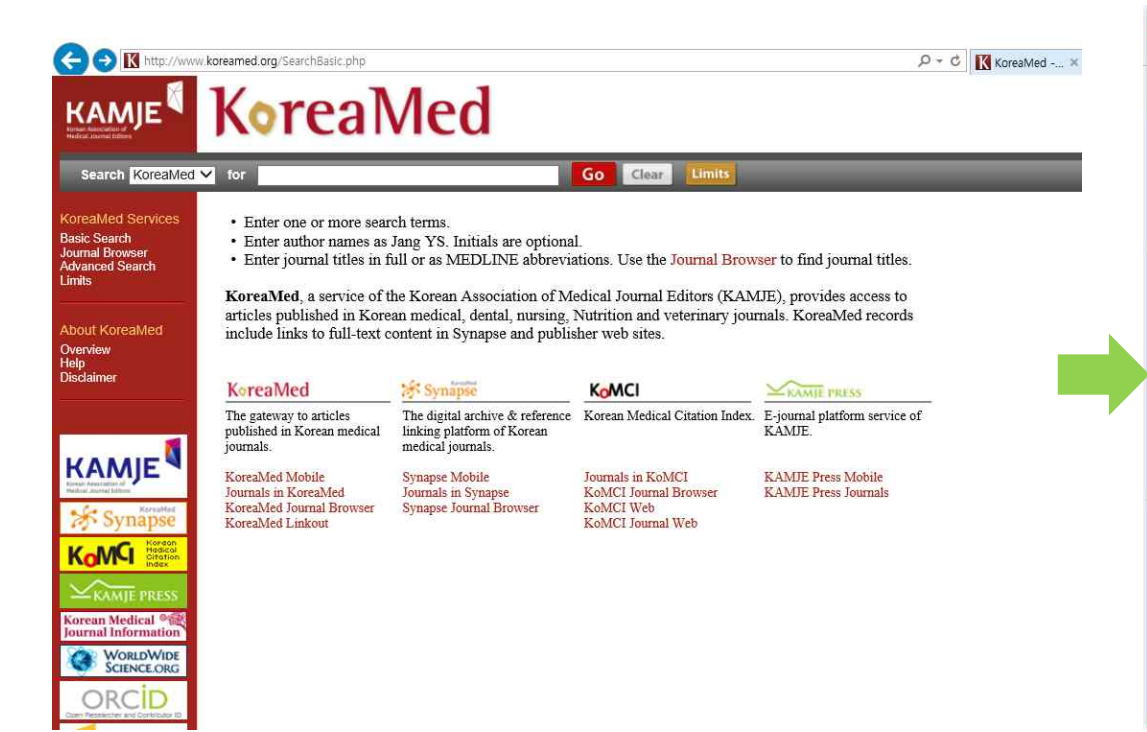

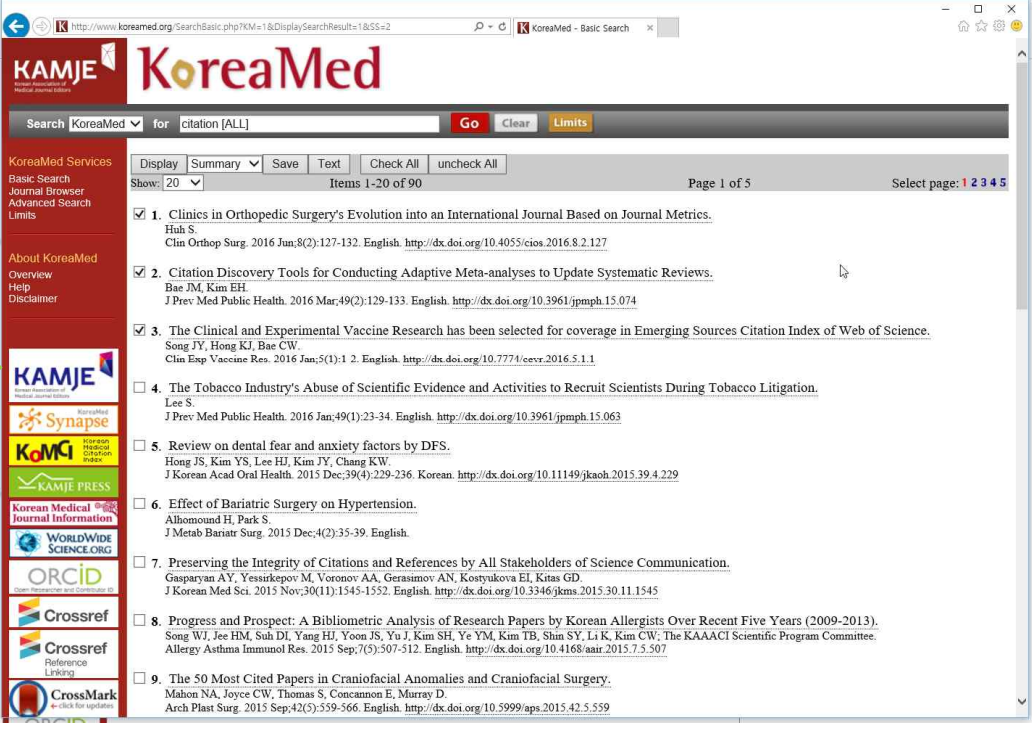

#### Reference 검색 – KoreaMed

• Pubmed 서지 정보, Endnote 로 반입

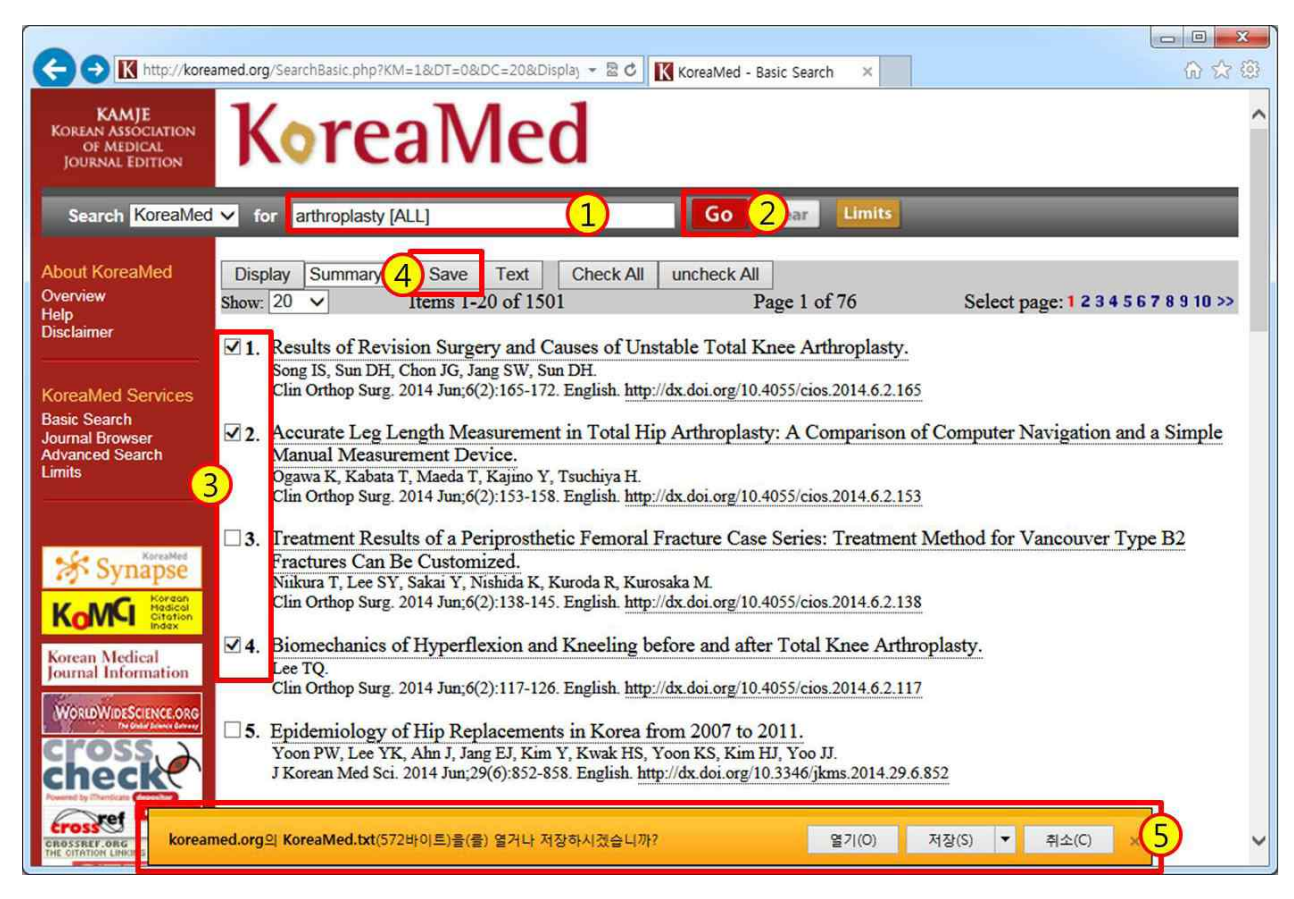

#### Reference 검색 – KoreaMed

• KorMed 서지 정보, Endnote 로 반입 – import file (filter 선택)

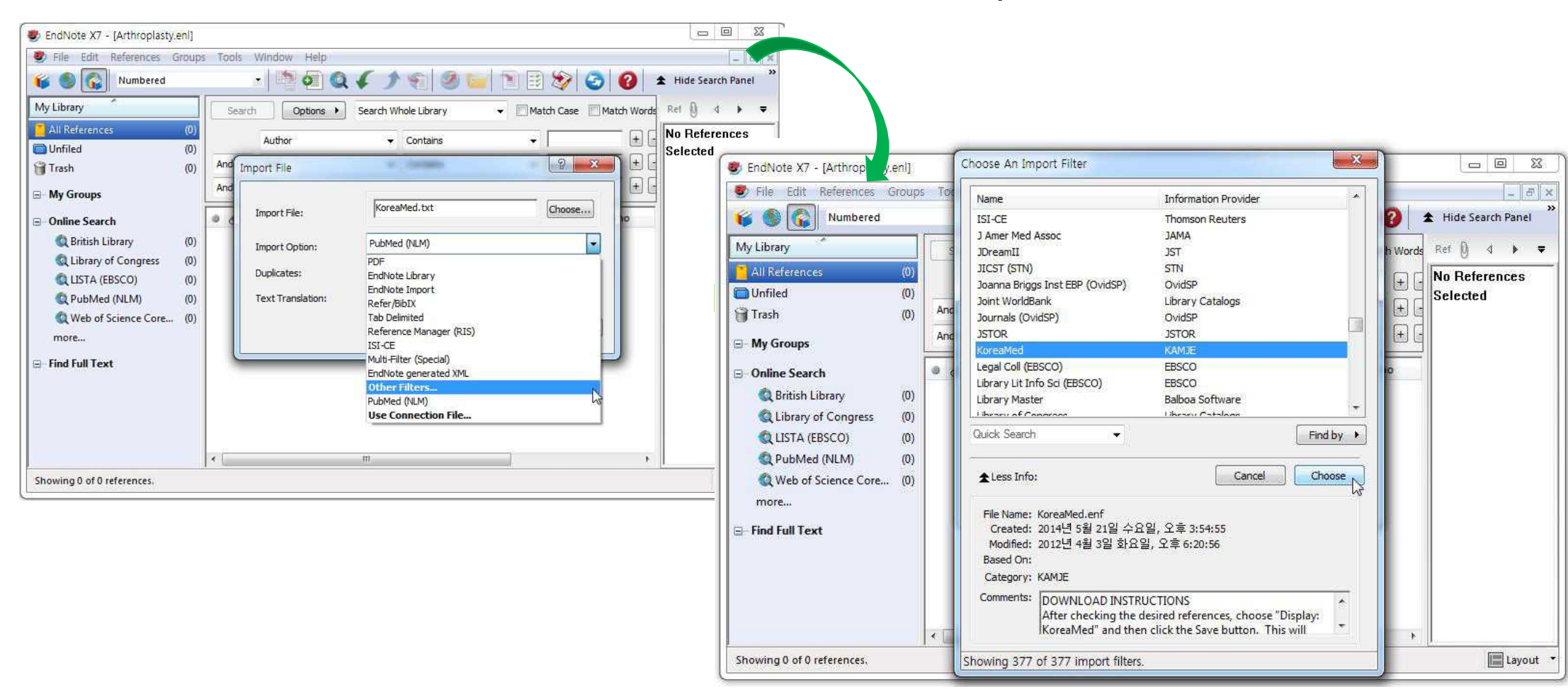

# Reference 검색 – 직접 입력

#### • Pubmed 서지 정보 직접 입력

|                              | Edit References Ct                                                                                                    | +E Q                | R       |                              |                                                                                                    | Pride search Panel                                                                                      |
|------------------------------|----------------------------------------------------------------------------------------------------|---------------------|---------|------------------------------|----------------------------------------------------------------------------------------------------|----------------------------------------------------------------------------------------------------|
| Library                      | Move References to Trash Ctr                                                                                                 | +D                  |         |                              | Search Whole Group 👻 💹 Match Case                                                                                                    | Match Words Referer 🕖 4 🕨 🛡                                                                             |
| All Reference                | Go To C                                                                                                    | 1+J 🗸               | Cor     | ntains                       | -                                                                                                    | PLEndNote X7 - INew Reference                                                                           |
| nfiled                       | Copy References To                                                                                                    | · -                 | Cor     | ntains                       | -                                                                                                    | File Edit Beferences Groups Tools Window Hele                                                           |
| ash                          | E-mail Reference                                                                                                    | -                   | Cor     | ntains                       | -                                                                                                    | Prie Edit References Groups Tools Window Help                                                           |
| y Groups                     | File Attachments                                                                                                    | _:⊨                 | -       | Vear                         | Title                                                                                                    | Reference Attached PDFs 🛛                                                                               |
| End not                      | Find Full Text                                                                                                    | + in l              | التي ال | 2014                         | Impact of the Economic Downturn on Total Joint Replace                                                                                                    | rmer 🛛 🖉 🌆 🦢 🚮 🥱 🏂 🗐 🏀 Arial                                                                            |
| <b>lline Sear</b><br>Library | Find Reference Updates<br>URL                                                                                                | •                   | M       | 2014<br>2014<br>2013         | The 50 Most Cited Manuscripts by Indian Periodontists: A<br>Striving for improved visibility and increased citation thre<br>Endpote: Vision of research ethics                                 | Gita<br>Dugh Reference Type: Journal Article                                                            |
| LISTA (I                     | Figure                                                                                                    | •                   |         | 2010                         | Giving keynote and endnote talks                                                                                                    | Rating Equation                                                                                         |
| L PubMe<br>L Web of<br>ore   | Next Reference         Ctrl+Page D           Previous Reference         Ctrl+Page           Show All References         Ctrl | wn n, '<br>Up<br>•M | Y       | 2008<br>2005<br>2004<br>2001 | 의학논문 작성을 위한 Endnote<br>[The new features of the bibliography database manager<br>Retrieval comparison of EndNote to search MEDLINE (Ov<br>[Reference manager EndNote 4, Further development ar | Figure<br>Film or Broadcast<br>Generic<br>id ar Sim, D.M. Government Document<br>d ne Chang, H.G. Grant |
| d Full Te:                   | Show Selected References<br>Hide Selected References                                                                         | -                   |         | 2000                         | Endnote Presentation Guidelines (for) converting odds                                                                                                    | ratik Moon, Y.L. Hearing<br>Yoo, J.H Interview                                                          |
|                              | Record Summary                                                                                                    |                     |         | 2000                         | Tobarce on many controls to and meaning Langued                                                                                                    | Year Legal Rule or Regulation                                                                           |
|                              | Find Duplicates                                                                                                    |                     |         |                              |                                                                                                    | Z008 Manuscript                                                                                         |
|                              | Restore to Library<br>Resolve Sync Conflicts                                                                                 |                     |         |                              |                                                                                                    | 의학논문 작 <sup>Music</sup><br>Newspaper Article                                                            |
|                              | Emphy Trach                                                                                                    |                     |         |                              |                                                                                                    | Online Multimedia                                                                                       |

# Group 관리- Smart group

• 관심 reference 모음

| EndNote in writing medical litera                                                                             | ture Coov eni                                              |                                                                                                    |
|----------------------------------------------------------------------------------------------------|------------------------------------------------------------|----------------------------------------------------------------------------------------------------|
| 🖌 🌒 💽 Vancouver                                                                                               | - 🖄 🕼 🔍 🎸 🌶 🐑 🧶 🧰 🖹 🕃 🏷 🙆 🚱 Quick Search 🛛 👂 🛨 Hide        | Search Panel                                                                                                    |
| My Library                                                                                                    | Search Options  Search Whole Group  Match Case Match Words | Re 0 4 ▶ ₹                                                                                                    |
| All References (37)                                                                                           | Author   Contains                                          | <b>o<sup>o</sup></b> . "                                                                                                    |
| Trash (64)                                                                                                    | And - Year - Contains -                                    | Rating                                                                                                    |
| My Groups                                                                                                    | And • Title • Contains • end note •                        | Author                                                                                                    |
| End note 정 <b>권</b>                                                                                           | Author Year Journal/Secondary Title Title                  | De Luca, L. A.<br>David, R. B.                                                                                                    |
| Q Library of Congress (0) LISTA (EBSCO) (0) Q PubMed (NLM) (37) Q Web of Science Core (0) more Find Full Text |                                                            | Year<br>2014<br>Title<br>Homeostasis and<br>Body Fluid<br>Regulation: An<br>End Note<br>Editor<br>De Luca, L. A.<br>Menani, J. V.<br>Johnson, A. K.<br>Book Title<br>Neurobiology of<br>Body Fluid<br>Homeostasis:<br>Transduction and<br>Integration<br>Place Published<br>Boca Raton (FL) |
|                                                                                                    |                                                            | Publisher                                                                                                    |

# Group 관리

#### • 관심 reference 모음

| e Edit References Groups Too                                                      | is Window Help                                                                                                    |                                          |                                                                | New Reference                                                                         |                                                                                                   |                                 |
|-----------------------------------------------------------------------------------|----------------------------------------------------------------------------------------------------|------------------------------------------|----------------------------------------------------------------|---------------------------------------------------------------------------------------|---------------------------------------------------------------------------------------------------|---------------------------------|
| Vancouver                                                                         | • 🔊 💿 Q 🗸                                                                                                    | <b>) (</b>                               |                                                                | Move References to Trash                                                              | P                                                                                                 | Search Panel                    |
| My Library (64)<br>All References (64)<br>Unfiled (63)<br>Trash (64)<br>My Groups | Search Options  Author (Smith, A.B.) And  Year And  Title                                                                                         | Cont     Cont     Cont     Cont          | tains<br>tains                                                 | Copy References To<br>E-mail Reference<br>Remove References From Group<br>Cut<br>Copy | 3 My Groups<br>End note 정리<br>한 호<br>문                                                            | Rating<br>Author                |
| [a] End note 정리 (1)<br>⊇ Online Search                                            | Author     Pressler, J. L; Kenner, C. A.                                                                                                    | Year<br>2010                             | Title<br>Giving keyno                                          | Copy Formatted<br>Paste                                                               | -                                                                                                 | Hunt, T.<br>Year                |
| Library of Congress (0)     LISTA (EBSCO) (0)     DubMed (NLM) (27)               | <ul> <li>London, S.; Gurdal, O.; Ga</li> <li>Smeltzer, C. H.</li> <li>Gomis, M.; Gatt, C.; Brahm</li> <li>Yam, C. S.; Kruskal, J.; Lar</li> </ul> | 2010<br>2009<br>2008<br>2007             | Automatic Ex<br>Endnote: it':<br>Web-based ci<br>Resolving the | Mark as Read<br>Mark as Unread<br>Rating                                              | ons for medical scien                                                                             | Title<br>Endnote 3.0<br>Journal |
| Web of Science Core (0) more  Find Full Text                                      | Eapen, B. R.<br>Brahmi, F. A.; Gall, C.<br>Reiss, M.; Reiss, G.<br>Gall, C.; Brahmi, F. A.                                                        | 2006<br>2006<br>2005<br>2004             | EndNote 7.0<br>EndNote and<br>[The new feat<br>Retrieval corr  | Show All References<br>Show Selected References<br>Hide Selected References           | to "instructions to au<br>Note 6.0 and 7.0]<br>of PubMed) versus se                               | Sci<br>Volume<br>23             |
|                                                                                   | <ul> <li>Reiss, M.; Reiss, G.</li> <li>Herbert, T. L.</li> <li>Reiss, M.; Reiss, G.; Pausc</li> <li>Welch, H. G.</li> </ul>                       | 2002<br>2002<br>2001<br>2000             | [EndNote 5 re<br>EndNote 5 fo<br>[Reference m<br>Endnote Pro   | File Attachments<br>PDF Viewer<br>Find Full Text<br>Find Reference Updates            | <ul> <li>personal experiences</li> <li>ew functions]</li> <li>os (ORs) to relative ris</li> </ul> | 7<br>Pages<br>268<br>Start Page |
|                                                                                   | Desmettre, I.<br>Reiss, M.; Reiss, G.<br>Desmettre, T.; Leb<br>Reiss, M.; Reiss, G.                                                               | 2000<br>1999<br><mark>가우스</mark><br>1999 | [Update on us<br>[Addendum to<br>우클릭<br>Fedeoto 3.0            | URL<br>Restore to Library<br>Resolve Sync Conflicts                                   | * ager EndNote-EndLin<br>hthalmology]                                                             | Epub Date<br>Date               |
|                                                                                   | Miller, M. C.                                                                                                    | 1997                                     | EndNote Plus 2.                                                | 2, including an add-in for Microsoft Word                                             |                                                                                                   | Type of Article                 |

# Group 관리

#### • 관심 reference 모음 – Drag & Drop

| EndNote in writing medical literati | ire Copy.ei | ni<br>• 🐚 🗗 🙆 🖌               | 1    | si 🧟 🧉 🕥 🗄                | 😥 🔄 👩 Quick Search 🛛 🔎 -                                | 🚖 Hide       | Search Panel  |
|-------------------------------------|-------------|-------------------------------|------|---------------------------|---------------------------------------------------------|--------------|---------------|
| Ay Library                          | Search      | Options                       | -    |                           | Search Remote Library                                   | ch Words     | Re ()         |
| All References (64)                 |             | Author (Smith A.P.)           |      | Contains                  |                                                         | - AD         | × ×           |
| Unfiled (63)                        |             | Author (Smith, A.B.)          |      | Contains                  | 1                                                       |              | <b>9</b>      |
| Trash (64)                          | And 👻       | Year                          | •    | Contains +                |                                                         | ± 🗉          | Rating        |
| My Groups                           | And 👻       | Title                         | •    | Contains 👻                | endnote                                                 | +            | Author        |
|                                     |             |                               | 1555 | * 10000                   |                                                         |              | Yam, C. S.    |
|                                     | 🌒 🖉 A       | uthor                         | Yea  | ar Title                  |                                                         |              | Kruskal, J.   |
| Online Search                       | р к         | shirsagar, N. A.              | 20   | 13 Endnote: Vision of re  | search ethics                                           |              | Larson, M.    |
| Q Library of Congress (0)           | • P         | ressler, J. L.; Kenner, C. A. | 20   | 10 Giving keynote and e   | ndnote talks                                            |              | Year          |
| (0)                                 | • L         | ondon, S.; Gurdal, O.; Ga     | 20   | 10 Automatic Export of    | PubMed Citations to EndNote                             |              | 2007          |
| PubMed (NLM) (27)                   | • S         | meltzer, C. H.                | 20   | 09 Endnote; it's only ar  | infection                                               | _            | Title         |
| Wish of Science Core (0)            | e G         | iomis, M.; Gall, C.; Brahm    | 20   | 08 Web-based citation n   | nanagement compared to EndNote: options for medic       | al scier     | Resolving the |
| web of science core (0)             | e Y         | am, C. S.; Kruskal, J.; Lar   | 20   | 07 Resolving the conflic  | t between EndNote and Snaglt                            |              | EndNote and   |
| more                                |             | apen, B. R.                   | 20   | 06 EndNote 7.0            |                                                         |              | Snaglt        |
| Find Full Text                      | • B         | rahmi, F. A.; Gall, C.        | 20   | 06 EndNote and Referen    | ice Manager Citation formats compared to "instruction   | ns to au     | Journal       |
| U                                   | • K         | eiss, M.; Reiss, G.           | 20   | 05 [The new features of   | the bibliography database manager EndNote 6.0 and 7     | .0]          | AJR Am J      |
|                                     | 6           | all, C.; Brahmi, F. A.        | 20   | 04 Ketrieval comparison   | of EndNote to search MEDLINE (Ovid and PubMed) ve       | ersus se     | Roentgenol    |
|                                     | K           | eiss, M.; Keiss, G.           | 20   | 02 [EndNote 5 reference   | e managerfunctionsimprovementspersonal expe             | rience       | Volume        |
|                                     |             | lerbert, I. L.                | 20   | 02 EndNote 5 for windo    | WS                                                      |              | 189           |
|                                     | R           | eiss, M.; Keiss, G.; Pausc    | 20   | 01 [Keterence manager     | EndNote 4. Further development and new functions]       |              | Issue         |
|                                     | = V         | veich, H. G.                  | 20   | VV Endnote Presentati     | on Guidelines (for) converting odds ratios (ORs) to rel | ative rit    | 2             |
|                                     |             | esmettre, I.                  | 20   | UU [Update on using End   | Note 4.0 and Medline PubMed]                            | <b>T</b> 111 | Pages         |
|                                     | W R         | eiss, M.; Reiss, G.           | 19   | 99 [Addendum to the w     | ork. Experience with the reference manager EndNote      | -EndLin      | W113-4        |
|                                     | • D         | esmettre, I.; Lebuisson,      | 19   | 99 [Bibliographic referen | nces made easy with EndNote 3.0 for ophthalmology]      |              | Start Page    |
|                                     | R           | eiss, M.; Keiss, G.           | 19   | 98 [Experience with the   | reference manager EndNote-EndLinkJ                      |              | 24 45 100 100 |
|                                     | • H         | lunt, 1.                      | 19   | 98 Endnote 3.0            |                                                         | -            | Epub Date     |

# Group 관리

#### • 관심 reference 모음

| Vancouver       Image: Contains       Image: Contains       Image:                                                                                                    | EndNote in writing medical literation                                                                                                    | ture Copy.enl                                                                                                    |                                                                                                    |                                                                                                    |                                                                                                    |
|----------------------------------------------------------------------------------------------------|----------------------------------------------------------------------------------------------------|----------------------------------------------------------------------------------------------------|----------------------------------------------------------------------------------------------------|----------------------------------------------------------------------------------------------------|----------------------------------------------------------------------------------------------------|
| y Library ^ All References (64)<br>All References (64)<br>Unfied (68)<br>Trash (64)<br>And ♥ Year ♥ Contains ♥   @ @ Match Case   Match Words   Re   @ @ @<br>And ♥ Year ♥ Contains ♥   @ @ @<br>And ♥ Title ♥ Contains ♥   @ @ @<br>And ♥ Title ♥ Contains ♥   @ @ @<br>And ♥ Title ♥ Contains ♥   @ @ @<br>And ♥ Title ♥ Contains ♥   @ @ @<br>Moreostasis and Body Fluid Regulation: An End Note<br>@ @ Author Year Title<br>@ @ Consis, M.; Gall, C.; Brahm 2008 Web-based citation management compared to EndNote: options for medical sciences<br>@ Yan, C. S; Kruskal, J; Lar 2007 Resolving the conflict between EndNote and Snaglt<br>@ Q Library of Congress (0)<br>@ Q PubMed (NLM) (27)<br>@ Web of Science Core (0)<br>more<br>Find Full Text                                                                                                    | 😺 🌒 🚱 Vancouver                                                                                                    | · • • • • • • • • • • • • • • • • • • •                                                                                                    | ۵ 🖻 🔤 🎯 🕞 🕈                                                                                                    | 🔯 🥝 🚱 Quick Search 🖉 🔹 🕿                                                                                                    | Hide Search Panel                                                                                                    |
| All References (64)   Unfiled (53)   Trash (64)   And ~ Year Contains   And ~ Title Contains   And ~ Title Contains   And ~ Title Contains   Image: Contains Image: Contains   And ~ Title Contains   Contains Image: Contains   Image: Contains Image: Contains   And ~ Title Contains   Contains Image: Contains   And ~ Title Contains   Contains Image: Contains   Image: Contains Image: Contains   Image: Contains Image: Contains                                                                                                    | My Library                                                                                                    | Search Options +                                                                                                    |                                                                                                    | iearch Whole Group 🔹 🕅 Match Case 🕅 Match Wo                                                                                                    | ords Re 🕅 d 🕨                                                                                                    |
| I Trash       (64)       And Year       Contains       endnote       Rating         My Groups       And Title       Contains       endnote       Image: Contains       Author         Online Search       De Luca, L. A.; David, R. B.;       2014       Homeostasis and Body Fluid Regulation: An End Note       Author       Gamis, M.; Gall, C.; Brahm       2008       Web-based citation management compared to EndNote: options for medical science:       Year         Q LISTA (EBSCO)       Vam, C. S.; Kruskal, J.; Lar       2007       Resolving the conflict between EndNote and Snaglt       Year       2008         Q PubMed (NLM)       Vam, C. S.; Kruskal, J.; Lar       2002       EndNote 5 for windows       Year       2008         Title       Veb of Science Core       Web       Reiss, M.; Reiss, G.       2002       EndNote 5 for windows       Title       2008         Find Full Text       Herbert, T. L.       2002       EndNote 5 for windows       Journal       Med Ref Serv Q       Volume       27         Issue       3       3       3       3       3       3       3       3       3       3       3       3       3       3       3       3       3       3       3       3       3       3       3       3       3<                                                                                                    | All References (64)<br>Unfiled (58)                                                                                                    | Author                                                                                                    | Contains                                                                                                    |                                                                                                    | ) 🖬 🔶 *                                                                                                    |
| Author       Author         Image: Construction of the search       Image: Construction of the search | Trash (64)                                                                                                    | And Vear                                                                                                    | Contains     Contains                                                                                                    | endnote +                                                                                                    | -   Rating                                                                                                    |
|                                                                                                    | Conline Search Conline Search Conli | <ul> <li>Qr Author</li> <li>De Luca, L. A.; David, R. B.;</li> <li>Gomis, M.; Gall, C.; Brahm</li> <li>Yam, C. S.; Kruskal, J.; Lar</li> <li>Eapen, B. R.</li> <li>Reiss, M.; Reiss, G.</li> <li>Herbert, T. L.</li> </ul> | Tear         Title           2014         Homeostasis and Body           2008         Web-based citation m           2007         Resolving the conflict           2006         EndNote 7.0           2002         [EndNote 5 reference           2002         EndNote 5 for window | Fluid Regulation: An End Note<br>anagement compared to EndNote: options for medical sci<br>between EndNote and SnagIt<br>managerfunctionsimprovementspersonal experienc<br><i>is</i> | Gall, C.<br>Brahmi, F. A.<br>Brahmi, F. A.<br>Vear<br>2008<br>Title<br>Web-based<br>citation<br>management<br>compared to<br>EndNote: options<br>for medical<br>sciences<br>Journal<br>Med Ref Serv Q<br>Volume<br>27<br>Issue<br>3<br>Pages<br>260-71 |

#### Group 관리- Smart group • 관심 reference 자동 모음

| 🕏 File Edit References Groups<br>候 🚳 💽 대한정형의과학회/                                                                                                    | Tools Window Help<br>t -smc 🔹 🎦 🤕 🎸 🌶                                                                                                    | •                                                                                                    | 😵 📀 ဈ Quick Search                                                                                                    | (a):<br>م                                       |
|----------------------------------------------------------------------------------------------------|----------------------------------------------------------------------------------------------------|----------------------------------------------------------------------------------------------------|----------------------------------------------------------------------------------------------------|-------------------------------------------------|
| My Library<br>All References (29)<br>Unfiled (19)<br>Trash (0)<br>My Groups 1<br>Atrophy<br>Fatty degeneration<br>Online Search                                                                                                    | Search Options Author Author Author Author And Year And Title Create Group Create Smart Group Create From Groups 2, S. H                                                                            | Search Whole Group Set<br>Contains<br>Contains<br>Contains<br>Vear<br>2014<br>Quantifying rot<br>2014<br>Fatty degenera                                                                                                    | Match Case Match Words     Match Case Match Words     en     an     2014     en     fatty degeneration     en     ator cuff atrophy and fatty degeneration     tion and atrophy of the rotator cuff mus                                                                                                    | Reference Pr () 4 ▶ ♥<br>No References Selected |
| Conline Search Clibrary of Congress Clibrary of Congress Clibrary of Co | Create Group Set<br>Rename Group Set<br>Delete Group Set<br>Galatz, Leesa M; Ball, Craig M;<br>Nakagaki, K; Ozaki, J; Tomita,<br>Goutallier, D; Postel, J. M.; Ber<br>Harryman, DT 2nd; Mack, LA; W | <ul> <li>2014 Regarding mac<br/>2012 Mechanisms of<br/>Relationship of<br/>2010 Relationship of<br/>2010 Correlation of a<br/>2004 The outcome at<br/>Y 1996 Fatty degenerar<br/>n 1994 Fatty muscle de<br/>Y 1991 Repairs of the r</li> </ul> | ular xanthophylls and omega-3 long-chai<br>fatty degeneration in massive rotator cc<br>tear size and location to fatty degenerat<br>trophy and fatty infiltration on strength<br>nd repair integrity of completely arthros<br>tion in the supraspinatus muscle after ro<br>sgeneration in cuff ruptures. Pre- and po<br>otator cuff. Correlation of functional res |                                                 |
|                                                                                                    | 21                                                                                                    |                                                                                                    |                                                                                                    |                                                 |

#### • Smart group

• 특정 조건에 맞는 reference 들만 자동으로 검색 & 정리

# Group 관리- Smart group

#### • 관심 reference 모음

| EndNote X7 - [Fatty degeneration.en]      File Edit References Groups Tools Window Help      End References Groups Tools Window Help      My Library      All References     (29)      Library      Author      Contains      Contains | Search P · P<br>atch Words Reference Pr () d · •<br>I. Nakanaki K. Ozaki I.                                                                                                    |
|----------------------------------------------------------------------------------------------------|----------------------------------------------------------------------------------------------------|
| Onnee       (Loy)         And       Year       Contains       2014         And       Title       Contains       fatty degeneration         And       Title       Contains       fatty degeneration         Fatty degenerat       Smart Group       Author       Year       Title         Online Search       Library of Cong       Smart Group Name:       2014 ½ ½ ½       1         QubMed (NLM)       Author       Contains       2014       2         And       'Year       Contains       2014       2         Web of Science       Shart Group Name:       2014 ½ ½ ½       1       2         Find Full Text       Contains       1       2       2         Find Full Text       Create       Contains       fatty]       Match Case         showing 13 of 13 references in Group Set. (All References: 29)       5       5       5                                                                                                    | Enclude X7 - Field References Groups Tools Window H File Edit References Groups Tools Window H Webary EVENE SQUPRERTAINER Contains Contains |
|                                                                                                    | Surdaming te an te researces in droup, feir researces to)                                                                                                    |

#### Endnote 를 이용한 논문 쓰기 • Word 와 Endnote 연동

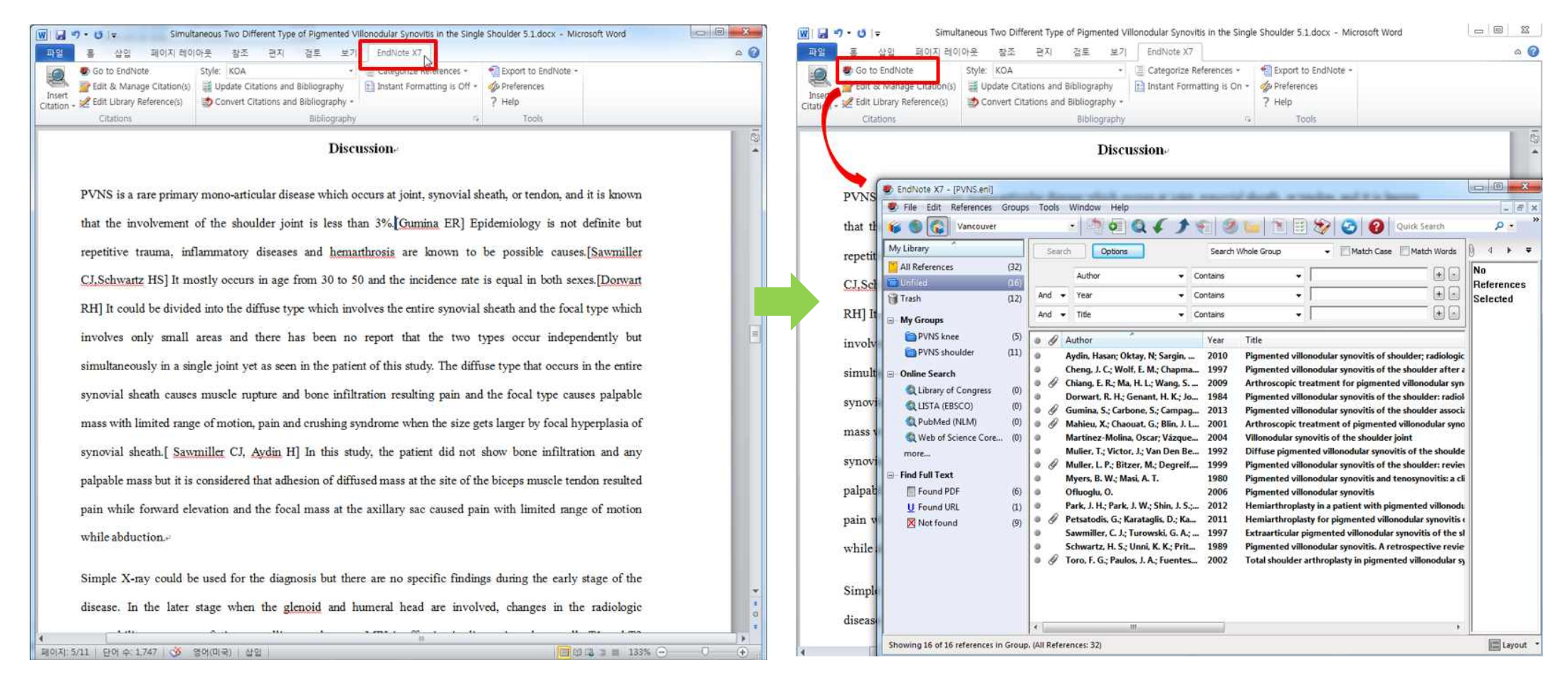

#### • 기본 사용법

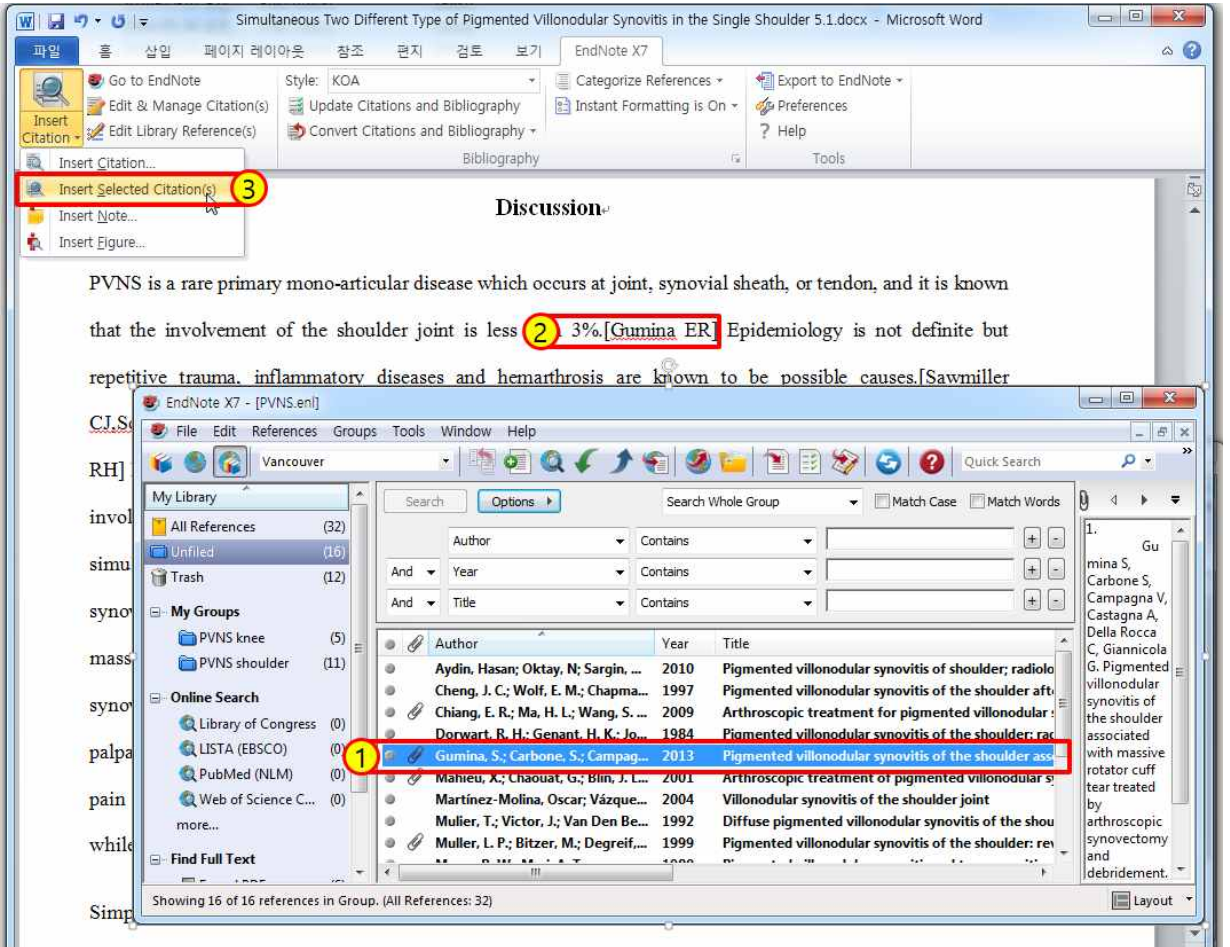

• 인용 할 참고문헌 선택

• 논문에서 커서 위 치 확인

 Insert selected citation(s)

• 참고문헌 수정

| 좀 삽입 페이지 레이아웃                     | 참조 편지 검토                             | 보기 EndNote X7                   |                                  |          |
|-----------------------------------|--------------------------------------|---------------------------------|----------------------------------|----------|
| Co to EndNote Sty                 | le: KOA                              | • 📃 Categorize References •     | * Export to EndNote +            |          |
| 🚆 Edit & Manage Citation(s) 📑     | Update Citations and Bibliograp      | hy 📄 Instant Formatting is On - | - de Preferences                 |          |
| 🔀 cur unia, veierenceta)          | Convert Citations and Bibliograp     | bhy -                           | ? Help                           |          |
| Citat                             | Bibliog                              | raphy                           | Tools                            |          |
|                                   |                                      |                                 |                                  |          |
| PVNS pecture mainly in t          | he knee joint and it is              | extremely rare in the should    | der joint 1) Also cases invol    | vina     |
| r vito occurs mainy in t          | he kice joint and it is t            | calculery fare in the should    | dei john. Thiso, cases hiver     | v 1115   |
| synchronous localized and         | diffuse types located sir            | nultaneously and independe      | ntly in a single joint are rarer | We       |
|                                   | EndNote X7 Edit & Manage Cit         | ations                          | X                                | <b>.</b> |
| have treated the set              | Citation                             | Count Library                   | 1                                | en       |
| supervise to provide the interior | 1)                                   |                                 |                                  |          |
| synovectomy and obtaine           | 🏦 👗 Mahleo, 2001 #102                | 2 Traveling Library             | Edit Reference                   |          |
|                                   | 2,3)                                 |                                 | 10 C                             |          |
| Key words: Pigmented Vi           | 👔 🖶 Ofluoglu, 2006 #2                | 1 PVNS                          | Edit Reference                   |          |
|                                   | 👚 👫 Myers, 1980 #3                   | 2 PVNS                          | Edit Reference                   |          |
|                                   | -                                    |                                 |                                  |          |
|                                   | Chiang, 2009 #318                    | 2 Traveling Library             | Edit Reference                   |          |
|                                   | 5)                                   |                                 |                                  |          |
|                                   | Gumina, 2013 #321                    | 3 Traveling Library             | Edit Reference                   |          |
|                                   | 6,7)                                 |                                 |                                  |          |
|                                   | Edit Citation Reference              |                                 |                                  |          |
|                                   | Formatting: Default                  | •                               |                                  |          |
|                                   | Prefix:                              |                                 |                                  |          |
|                                   | Suffix:                              |                                 |                                  |          |
|                                   | Danaet                               |                                 |                                  |          |
|                                   | rages.                               |                                 |                                  |          |
|                                   |                                      |                                 |                                  |          |
|                                   |                                      |                                 |                                  |          |
|                                   |                                      |                                 |                                  |          |
|                                   |                                      |                                 |                                  |          |
|                                   |                                      |                                 |                                  | 1        |
|                                   | Iools 👻                              | C                               | K Cancel Help                    |          |
|                                   | Totals: 16 Citation Groups, 28 Citat | ions, 18 References             |                                  |          |

- 참고 문헌 삭제 및 수정
- 반드시 Edit & Manage citation 이용하여 수정
- 임의 삭제 시 library 에 반영 안됨

• Style 활용

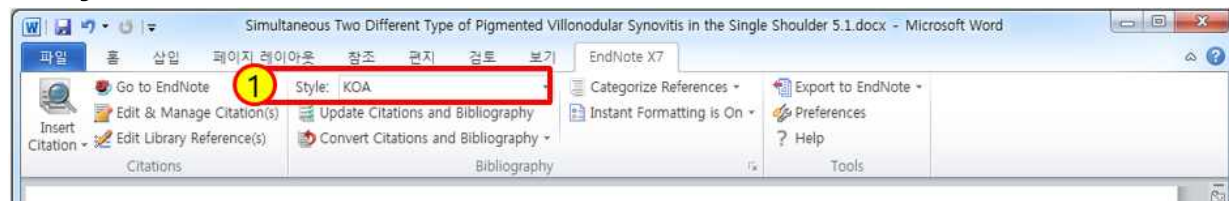

#### Discussion

PVNS is a rare primary mono-articular disease which occurs at joint, synovial sheath, or tendon, and it is known that the involvement of the shoulder joint is less than 3 [1] Furnina ER] Epidemiology is not definite but repetitive trauma, inflammatory diseases and hemathrosis are known to be possible causes.[Sawmiller CJ,Schwartz HS] It mostly occurs in age from 30 to 50 and the incidence rate is equal in both sexes.[Dorwart RH] It could be divided into the diffuse type which involves the entire synovial sheath and the focal type which involves only small areas and there has been no report that the two types occur independently but simultaneously in a single joint yet as seen in the patient of this study. The diffuse type causes palpable mass with limited range of motion, pain and crushing syndrome when the size gets larger by focal hyperplasia of synovial sheath.[Sawmiller CJ, Aydin H] In this study, the patient did not show bone infiltration and any palpable mass but it is considered that adhesion of diffused mass at the site of the biceps muscle tendon resulted pain while forward elevation and the focal mass at the axillary sac caused pain with limited range of motion, while abduction.<sup>4</sup>

• 투고 저널마다 원 하는 style이 상이

- Endnote 는 기본 6000개의 style 을 지원
- Style 선택하면 자동 변경

• 기본 사용법 – style

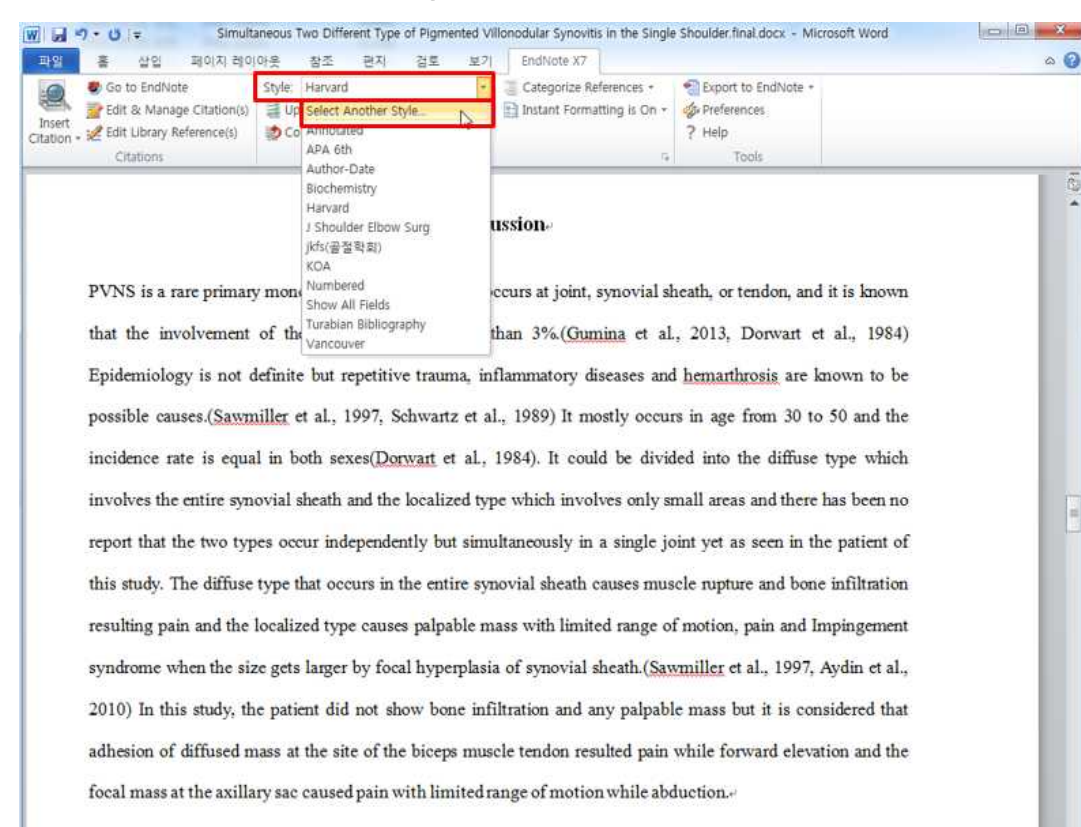

Simple X-ray could be used for the diagnosis but there are no specific findings during the early stage of the disease. In the later stage when the glenoid and humeral head are involved, changes in the radiologic

#### • 자주 쓰는 style 이 선택되어 있음

.

• 다른 style 선택시 Select Another Style

#### Endnote 를 이용한 논문 쓰기 • 기본 사용법 – style

|                                   | The ADD - Endlish VT - Chile          | 1               |                | A L COLOR MAR |     |   |
|-----------------------------------|---------------------------------------|-----------------|----------------|---------------|-----|---|
| · 영유리 · 도움 니그크 (C) · Pic          | gram mes (xoo) • Endridde x7 • Styles |                 | -              | 1 20m 24      |     |   |
| 구성 🕶 🕏 열기 🍷 굽기 새 쓸더               |                                       |                 |                |               | 三 • | 1 |
| · 술 물격찾기                          | 이름                                    | 수정한 날파          | 유형             | 37            |     |   |
| L 다운로드                            | Amer Economic Review.ens              | 2009-11-30 文章   | EndNote Style  | 98.8          |     |   |
| 🔜 바탕 화면                           | er, Amer Ethnologist.ens              | 2009-11-50 오후   | Endivote Style | 1368          |     |   |
| 「別 최근 위지                          | K Amer J Community Psychiens          | 2011-03-23 오전   | EndNote Style  | 62KB          |     |   |
| Google ⊑2F01 ⊨                    | R Amer J Gerlatric Psychiens          | 2009-06-01 오후   | EndNote Style  | 8KB           |     |   |
|                                   | K Amer J Health Behavior.ens          | 2009-12-01 오枣   | EndNote Style  | 10KB          |     |   |
| 56400                             | Amer J Health Promotion.ens           | 2009-12-01 오苹   | EndNote Style  | 2.2KB         |     |   |
|                                   | R Amer J Human Biology.ens            | 2009-12-01 오후   | EndNote Style  | 18KB          |     |   |
| 1 24 III                          | R Amer J Human Genetics.ens           | 2009-06-01 오후   | EndNote Style  | 10KB          |     |   |
|                                   | R Amer J Pathology.ens                | 2011-10-03 오후   | EndNote Style  | 13KB          |     |   |
| N 40                              | R Amer J Physical Anthro.ens          | 2009-06-01 오후   | EndNote Style  | 12KB          |     |   |
| <b>•</b> ' 음악                     | R Amer J Physics.ens                  | 2009-06-01 .9.亭 | EndNote Style  | 15KB          |     |   |
|                                   | R Amer J Political Science.ens        | 2011-08-31 오전   | EndNote Style  | 67KB          |     |   |
| N 8 18                            | Ref Amer J Psychiatry.ens             | 2012-12-17 오전   | EndNote Style  | 11KB          |     |   |
| -                                 | R Amer J Public Health.ens            | 2009-12-01 오후   | EndNote Style  | 18KB          |     |   |
| 1 전유터                             | Resp Crit Care Med.ens                | 2013-04-04 오苹   | EndNote Style  | 16K8          |     |   |
| 🏭 로럴 디스크 (Ci)                     | R Amer J Sociology.ens                | 2009-12-01 오声   | EndNote Style  | 9KB           |     |   |
| 🕞 로컬 디스크 (D:)                     | R Amer J Veterinary Res.ens           | 2009-12-01 오平   | EndNot# Style  | 9K8           |     |   |
| 😋 로컬 디스크 (F.)                     | Amer Meteorological Society ens       | 2014-01-30 9.原  | EndNote Style  | 1888          |     |   |
| BD-ROM 도라이브 (G:) Adobe Acrobat 9. | Amer Sociological Review ens          | 2013-02-22 9 8  | EndNote Style  | 40KB          |     |   |
| BD-ROM 트라이브 (H:) 3DSMAX2013       | amer Statistical Assoc ens            | 2013-02-11 9 #  | Endblote Style | 2768          |     |   |
| - 🔮 CD 도라이보 (/:)                  | Anatomical Record ens                 | 2009-12-01 9 =  | EndNinte Style | 9KB           |     |   |
| 🕞 로컬 디스크 (Z:)                     | Annewandte Chemie ens                 | 2000-12-01 0 =  | Endhiota Chile | 0/0           |     |   |

• 기본 제공 style

- Program 이 설치 된 드라이브의 styles folder
- 다른 다운로드 한 style 도 이 폴더에 저장

![](_page_50_Picture_0.jpeg)

focal mass at the axillary sac caused pain with limited range of motion while abduction.

• Style 검색

![](_page_51_Picture_2.jpeg)

. In EndNote, go to "File Menu" and choose "Save As". Replace

• Style 직접 수정

| My Libra                                                                                                 | Cut                                                                                                    | Ctrl+X                                         | Options  Search Whole Group                                                                                                    |                                           | EndNote X7 - [Harvard]                                                                                                    |                                                                                                    |  |
|----------------------------------------------------------------------------------------------------|----------------------------------------------------------------------------------------------------|------------------------------------------------|----------------------------------------------------------------------------------------------------|-------------------------------------------|----------------------------------------------------------------------------------------------------|----------------------------------------------------------------------------------------------------|--|
| All Re<br>Unfile<br>Trash<br>My G<br>E<br>Onlin<br>Q L<br>Q L<br>Q L<br>Q F<br>Q L<br>C<br>F<br>O Find F | Copy<br>Paste<br>Paste With Text Styles<br>Clear<br>Select All<br>Copy Formatted<br>Find and Replace<br>Font<br>Size<br>Style<br>Output Styles<br>Import Filters<br>Connection Files<br>Preferences | Ctrl+C<br>Ctrl+V<br>Ctrl+A<br>Ctrl+K<br>Ctrl+R | Contains     Contains     Contains | · · · · · · · · · · · · · · · · · · ·     | <ul> <li>File Edit References Groups</li> <li>Plain Font          <ul> <li>Plain Size</li> <li>About this Style</li> <li>Punctuation</li> <li>Anonymous Works</li> <li>Page Numbers</li> <li>Journal Names</li> <li>Sections</li> <li>Citations</li> <li>Templates</li> <li>Author Lists</li> <li>Author Name</li> <li>Numbering</li> <li>Sort Order</li> <li>Bibliography</li> <li>Templates</li> <li>Field Substitutions</li> </ul> </li> </ul>                                                                                                    | To: Window Help<br><b>B</b> $\underline{U}$ $\underline{P}$ $A^{1}$ $A_{1}$ $\Sigma$ $A_{BC}$ $\equiv \equiv$<br>In-rext Citations<br>In-rext Citation Template<br>Insert Field $\bullet$<br><b>Citation</b><br>(Author/,-Year)<br><b>Citation - Author (Year)</b><br>Author(/jYear) |  |
| Showing 14                                                                                               | i of 14 references in Group. I                                                                                                    | Baghe     (                                    | Biochemistry<br>Harvard<br>J Shoulder Elbow Surg<br>Jkfs(골절학회)<br>KOA<br>Numbered<br>Show All Fields                                                                                                    | The 50 Most Cited Manuscripts by Indian P | Sort Order     Categories     Author Lists     Author Name     Editor Lists     Editor Name     Title Capitalization     Footnotes     Templates     Field Substitutions     Author Lists     Author Name     Tuber Capitalize     Author Name     Tuber Capitalize     Author Name     Tuber Capitalize     Author Name     Tuber Capitalize     Author Name     Tuber Name     Tuber Name     Tuber Name     Tuber Name     Tuber Name     Author Name     Author Name     Tuber Name     Tuber | Multiple citation separator: ,<br>Year Format<br>I Use 2-digit years (99)                                                                                                    |  |

• Style 직접 수정

| 😻 EndNote X7 - [Harvard]                                | Title                      |                                                                                  |       |  |  |  |  |  |  |
|---------------------------------------------------------|----------------------------|----------------------------------------------------------------------------------|-------|--|--|--|--|--|--|
| 😻 File Edit References Groups Tools Window H            | Bibliography Number        |                                                                                  |       |  |  |  |  |  |  |
| Plain Font     *     Plain Size     B     I     U     P | Record Number 146<br>Label |                                                                                  |       |  |  |  |  |  |  |
| About this Style In-Text Citations                      | Secondary Author           | EndNote X7 - [Harvard]                                                           |       |  |  |  |  |  |  |
| - Punctuation In-Text Citation Ter                      | Journal/Secondary Title    | Elle Edit References Groups Tools Window Help                                    | _ 6 × |  |  |  |  |  |  |
| Pane Numbers                                            | Alternate Journal/Title    | Plain Font • Plain Size • <b>B</b> $I \cup P$ $A = A_1 \Sigma A_{BC} \equiv \Xi$ |       |  |  |  |  |  |  |
| - Journal Names Citation                                | Short Title                | - About this Style                                                               |       |  |  |  |  |  |  |
| - Sections (Author,-Year)                               | Place Published            | – Punctuation In-Text Citation Template                                          |       |  |  |  |  |  |  |
| Citations     Citation - Author                         | Publisher                  | Anonymous Works                                                                  |       |  |  |  |  |  |  |
| - Templates Author-(),-Year)                            | Volume                     | Page Numbers                                                                     |       |  |  |  |  |  |  |
| - Ambiguous Citations                                   | Number of Volumes          | Journal Names Bibliography Number(Author) -Vear)                                 |       |  |  |  |  |  |  |
| Author Lists                                            | Number                     | Citations Citation - Author (Year)                                               |       |  |  |  |  |  |  |
| - Numbering                                             | Pager                      | Author(],-Year)                                                                  |       |  |  |  |  |  |  |
| Sort Order                                              | Castion                    | - Ambiguous Citations                                                            |       |  |  |  |  |  |  |
| 😑 Bibliography                                          | Section .                  | - Author Lists                                                                   |       |  |  |  |  |  |  |
| - Templates                                             | Tertiary Author            | - Author Name                                                                    |       |  |  |  |  |  |  |
| - Field Substitutions                                   | Terbary Tibe               | - Numbering                                                                      |       |  |  |  |  |  |  |
| Layout<br>Sort Order                                    | Edition                    | Sort Order                                                                       |       |  |  |  |  |  |  |
| - Categories                                            | Date                       | _ Templates                                                                      |       |  |  |  |  |  |  |
| - Author Lists                                          | Type of Work               | - Field Substitutions                                                            |       |  |  |  |  |  |  |
| - Author Name                                           | Subsidiary Author          | — Layout                                                                         |       |  |  |  |  |  |  |
| - Editor Lists                                          | ISBN/ISSN                  | - Sort Order                                                                     |       |  |  |  |  |  |  |
| - Editor Name                                           | DOI                        | - Categories                                                                     |       |  |  |  |  |  |  |
| - Itile Capitalization                                  | Original Publication       | - Author Lists                                                                   |       |  |  |  |  |  |  |
| - Templates                                             | Reprint Edition            | - Author Name                                                                    |       |  |  |  |  |  |  |
| - Field Substitutions                                   | Reviewed Item              | -Editor Name                                                                     |       |  |  |  |  |  |  |
| - Repeated Citations Multiple citation sep              | Custom 1                   | Title Capitalization                                                             |       |  |  |  |  |  |  |
| - Author Lists Year Format                              | Custom 2                   | 🖶 Footnotes                                                                      |       |  |  |  |  |  |  |
| Author Name - Use 2-digit year                          | Custom 3                   | Templates                                                                        |       |  |  |  |  |  |  |
|                                                         | Custom 4                   | Field Substitutions     Multiple citation separator:                             |       |  |  |  |  |  |  |
|                                                         |                            | Author Lists                                                                     |       |  |  |  |  |  |  |
|                                                         |                            | Author Name                                                                      |       |  |  |  |  |  |  |
|                                                         |                            |                                                                                  |       |  |  |  |  |  |  |

• Style 직접 수정

| File Edit References Groups                                                                                                    | Tools Window Help                                                                                                    |                           |                                                    | _ 8 × |
|----------------------------------------------------------------------------------------------------|----------------------------------------------------------------------------------------------------|---------------------------|----------------------------------------------------|-------|
| Plain Font * Plain Size *                                                                                                    | $\mathbf{B}  I  \underline{\mathbf{U}}  \mathbf{P}  \left  \begin{array}{cc} \mathbf{A}^{\mathrm{t}} & \mathbf{A}_{\mathrm{t}} \\ \end{array} \right   \boldsymbol{\Sigma}  \mathbf{A}$                                                                                                  | sc   ≡ ≡                  |                                                    |       |
| About this Style  Punctuation Anonymous Works Page Numbers Journal Names Sections                                                                                                    | Author Separators<br>Number of Authors between<br>1 to 100<br>100 to 100                                                                                                    | before last<br>and<br>and | before last in format: Author (Year)<br>and<br>and |       |
| Citations  - Templates - Ambiguous Citations Author Lists - Audhor Ivanie - Numbering - Sort Order - Sort Order - Bibliography - Templates - Field Substitutions - Layout - Sort Order - Categories - Author Lists - Author Name - Editor Name - Editor Name - Title Capitalization - Templates - Field Substitutions - Repeated Citations - Author Lists - Author Lists - Categories - Templates - Field Substitutions - Repeated Citations - Author Lists - Author Lists - Repeated Citations - Author Lists - Categories - Author Lists - Section Citations - Categories - Categories - Categ | Abbreviated Author List - First Appearance<br>List all author names<br>If 3 or more authors, list the first<br>and abbreviate with: et al.<br>Abbreviated Author List - Subsequent Appea<br>Uist all author names<br>If 3 or more authors, list the first<br>and abbreviate with: et al. | I author(s)               |                                                    |       |

• Style 직접 수정

![](_page_55_Picture_2.jpeg)

#### Endnote 를 이용한 논문 쓰기 • Style 직접 수정

![](_page_56_Picture_1.jpeg)

#### • 투고 저널에서 Style 다운

![](_page_57_Picture_2.jpeg)

#### • 투고 저널에서 Style 다운

| <ul> <li>EndNote X7 - [EndnoteX7 for medical writing.enl]</li> <li>File Edit References Groups Tools Window Help</li> <li>Harvard</li> <li>Harvard</li> <li>All References Author-Date</li> <li>Boolder Elbow Sung<br/>Horizet author-Date</li> <li>Boolder Elbow Sung<br/>Horizet althor-Date</li> <li>Boolder Elbow Sung<br/>Horizet althor-Date</li> <li>Boolder Elbow Sung<br/>Horizet althor-Date</li> <li>Doulder Elbow Sung<br/>Horizet althor-Date</li> <li>Boolder Elbow Sung<br/>Horizet althor-Date</li> <li>Doulder Elbow Sung<br/>Horizet althor-Date</li> <li>Boolder Elbow Sung<br/>Horizet althor-Date</li> <li>Boolder Elbow Sung<br/>Horizet althor-Date</li> <li>Boolder Elbow Sung<br/>Horizet althor-Date</li> <li>Doulder Elbow Sung<br/>Horizet althor-Date</li> <li>Doulder Elbow Sung<br/>Horizet althor-Date</li> <li>Boolder Elbow Sung<br/>Horizet althor-Date</li> <li>Boolder Elbow Sung<br/>Horizet althor-Date</li> <li>Boolder Elbow Sung<br/>Horizet althor-Date</li> <li>My Groups</li> <li>Numbered</li> <li>Dow All Fields<br/>Turabian Bibliography</li> <li>Comis, M.; Gall, C.; Brahm<br/>Desmettre, T,</li> <li>Gall, C.; Brahm, F. A.<br/>Reiss, M.; Reiss, G.</li> <li>Kurtz, Steven M.; Ong, J</li> <li>Fressler, J. L; Kenner, C.</li> <li>Kshirsagar, N. A.</li> <li>Wetch, H. G.</li> <li>Baghele, O. N.; Malpani,</li> </ul> | Choose A Style       ② Quick Search         Name       Category         Value in Health       Medicine         Value in Health       Medicine         Vet Anaesth Anaig       Veterinary Medicine         Vet Anaesth Anaig       Veterinary Medicine         Vet Morobiology       Veterinary Medicine         Vet Morobiology       Veterinary Medicine         Vet Surgery       Veterinary Medicine         Vet Surgery       Veterinary Medicine         Veterinary Record       Veterinary Medicine         Veterinary Record       Veterinary Medicine         Veterinary Record       Veterinary Medicine         Veterinary Record       Veterinary Medicine         Veterinary Record       Veterinary Medicine         Veterinary Record       Veterinary Medicine         Veterinary Record       Weterinary Medicine         Veterinary Record       Weterinary Medicine         Veterinary Record       Weterinary Medicine         Cluck Search       Ecology         Cluck Search       Endoye         Fle Name:       Itype Style 110/141/1 amc.ens         Created:       2014/14 641 381 312/81, 2 = 5:09:08         Based On:       Category:         Category:       Medicine     < | L             | EndNote X7 - [5: phtX7 for medical writing en]     EndNote X7 - [5: phtX7 for medical writing en]     EndNote X7 - [5: phtX7 for medical writing en]     EndNote X7 - [5: phtX7 for medical writing en]     End Note X7 - [5: phtX7 for medical writing en]     End Note X7 - [5: phtX7 for medical writing en]     End Note X7 - [5: phtX7 for medical writing en]     EndNote X7 - [5: phtX7 for medical writing en]     EndNote X7 - [5: phtX7 for medical writing en]     EndInote X8 = [2]     Author     Contains     EndInote X8 = [2]     Author     Contains     EndInote X8 = [2]     Author     Contains     EndInote X8 = [2]     Author     Contains     EndInote X8 = [2]     Author     Contains     EndInote X8 = [2]     Author     Contains     EndInote X8 = [2]     Author     Tate     Contains     EndInote X8 = [2]     Author     Contains     EndInote X8 = [2]     Author     Tate     Contains     EndNote and Reference Manager     Clastions     EndNote A1     EndNote X0     Eapen, B, R, Z, Sall, C, Z, Zolo     EndNote 7.0     EndNote 7.0     EndNote 7.0     EndNote 7.0     EndNote 7.0     Reisk, M; Reisk, G, Z000     Reisk, M; Reisk, G, Z000 |
|----------------------------------------------------------------------------------------------------|----------------------------------------------------------------------------------------------------|---------------|----------------------------------------------------------------------------------------------------|
| m     Showing 14 of 14 references in Group. (All References: 21)                                                                                                    | Showing 500 of 500 output styles.                                                                                                    | ticle<br>Layo |                                                                                                    |

• Style 직접 수정 – 비슷한 저널에서 다운 받은 뒤 수정

| 🍯 🌒 🕵 নিহস্বর্গপ্রশা                                                                                                    | 학회지-smc                           |                                                                | 0                                                                                                    | f                               | 19                                                              | 3 🖬 🔊                                                                                                 | 1                                                                    | 00                                                                                                 | Quick Search                                                                                                    | . Р • ★ н                                         | ide Search Pa                            |
|----------------------------------------------------------------------------------------------------|-----------------------------------|----------------------------------------------------------------|----------------------------------------------------------------------------------------------------|---------------------------------|-----------------------------------------------------------------|----------------------------------------------------------------------------------------------------|----------------------------------------------------------------------|----------------------------------------------------------------------------------------------------|----------------------------------------------------------------------------------------------------|---------------------------------------------------|------------------------------------------|
| My Library                                                                                                    | Search                            |                                                                | Options +                                                                                            |                                 | 1                                                               | Search Whole Group                                                                                    | -                                                                    | Match Case                                                                                         | Match Words                                                                                                    | Reference Previe                                  | w 🛃 Al 🗧                                 |
| All References (29) Unfiled (22) Trash (0)                                                                                                    | And 👻                             | Auth<br>Year                                                   | or                                                                                                   | •                               | Contains<br>Contains                                            | *                                                                                                    |                                                                      |                                                                                                    | ••                                                                                                    | 1. London S<br>Automati<br>Citations<br>29: 146-1 | c Export of I<br>to EndNote<br>53, 2010. |
| My Groups                                                                                                    | And 👻                             | Title                                                          | 8                                                                                                    | -                               | Contains                                                        | •                                                                                                    |                                                                      |                                                                                                    | •                                                                                                    |                                                   |                                          |
| Online Search Clibrary of Congr (0) Clibrary of Congr (0) Clibrary of Congr (0) Clibrary of Congr (0) Clibrary of Congr (0) more Find Full Text | a y<br>a Ei<br>a Ei<br>a R<br>a H | andor<br>omis,<br>am, C<br>apen,<br>apen,<br>eiss, I<br>lerber | NS: Gundal, O.; G<br>M; Gall, C; Brat<br>S; Kruskal, J; L<br>B, R<br>B, R<br>M; Reiss, G.<br>H; T. L | all, C.<br>mi, F. A<br>arson, M | 2010<br>2008<br>1. 2007<br>2006<br>2006<br>2002<br>2002<br>2002 | Automatic Expo<br>Web-based cit.<br>Resolving the o<br>EndNote 7.0<br>[EndNote 7 ref<br>EndNote 5 for | it of PubMe<br>ation manag<br>conflict betw<br>erence man<br>windows | Record<br>New Re<br>dit Ref<br>Add Ref<br>Copy Re<br>E-mail F<br>Remove<br>Cut<br>Copy Fo<br>Paste | Summary<br>ferences<br>eferences to Trash<br>ferences To<br>eferences To<br>Reference<br>Reference<br>Reference from Gro<br>prmatted | bup Ctrl+D                                        | 2                                        |
|                                                                                                    |                                   |                                                                |                                                                                                    |                                 |                                                                 | -1                                                                                                    |                                                                      | Mark as<br>Mark as<br>Rating<br>Show A                                                             | Read<br>Unread<br>II References                                                                                                    | ,                                                 | 2                                        |

#### Endnote Tips

#### • 참고문헌 마음대로 정리 & 메모 하기

![](_page_60_Picture_2.jpeg)

# Endnote Tips• 참고문헌 마음대로 정렬 & 메모 하기

|                                                                                                    |                                                                                              |                                                                                                    | -                                                                                                    |                                                                                             |                                                                                                    |                                                             | 0                                                                                                    |
|----------------------------------------------------------------------------------------------------|----------------------------------------------------------------------------------------------|----------------------------------------------------------------------------------------------------|----------------------------------------------------------------------------------------------------|---------------------------------------------------------------------------------------------|----------------------------------------------------------------------------------------------------|-------------------------------------------------------------|----------------------------------------------------------------------------------------------------|
| Numbered                                                                                                    |                                                                                              |                                                                                                    |                                                                                                    |                                                                                             | W Quick Search                                                                                                    |                                                             | P • 1 Hide Search Pane                                                                                                    |
| My Library                                                                                                    | Search                                                                                       | Options +                                                                                                    | Se                                                                                                    | arch Whole Librar                                                                           | y 🔹 🖾 Match Case 🖾 Ma                                                                                                    | tch Words                                                   | Referen 🗿 d 🕨 🛡                                                                                                    |
| All References     (29)       Unfiled     (16)       Trash     (0)       My Groups     (14)       Atrophy     (14)       Fatty degeneration     (9)       Online Search     (11)       Library of Congress     (0)       LISTA (EBSCO)     (0)       Q PubMed (NLM)     (0)       Q Web of Science Core     (0)                                                                                                    | And •<br>And •<br>Year<br>- 2014<br>- 2014<br>- 2014<br>- 2014<br>- 2014<br>- 2014<br>- 2014 | Author  Year  Year  Title  Regarding macular xanthophy Association of suprascapular 2013 Neer Award: Effect of Fatty degeneration in the sup Quantitative evaluation of fi | Contains<br>Contains<br>Contains<br>Contains<br>(Is and omeg<br>neuropathy<br>the adipose<br>raspinatus m<br>atty degener                                                                                      | ·<br>·<br>·<br>·<br>·<br>·<br>·<br>·<br>·<br>·<br>·<br>·<br>·<br>·<br>·<br>·<br>·<br>·<br>· | Journal/Secondary Title<br>JAMA Ophthalmol<br>J Shoulder Elbow Surg<br>J Shoulder Elbow Surg<br>J Shoulder Elbow Surg<br>J Shoulder Elbow Surg<br>J Shoulder Elbow Surg                                                                                                    | * • • • • • • • • • • • • • • • • • • •                     | 1. Shi, L.L., et al.,<br>Association of<br>suprascopular<br>neuropathy with<br>rotator cuff<br>tendon tears and<br>fatty<br>degeneration. J.<br>Shoulder Elbow<br>Surg. 2014. 23(3):<br>p. 339-46. |
| <ul> <li>Web of Science Core (b)<br/>more</li> <li>2012 Mechanisms of fatty</li> <li>2014 Aging-associated exa<br/>2010 Plasticity of muscle ar</li> <li>2012 Reliability of the Gou</li> <li>2005 Changes in rotator cu</li> <li>2014 Assessment of fatty</li> <li>2014 Circulating omega-3</li> <li>2010 Reliability of the gradi</li> <li>1994 Fatty muscle degeneration an</li> <li>2004 The principle of marg</li> <li>2007 Fatty infiltration and a</li> </ul> |                                                                                              |                                                                                                    | on in fatty d<br>re after supra<br>lassification L<br>cle volume, f<br>ration of the<br>ration of the<br>ids and neov<br>em for fatty d<br>cuff ruptures<br>ny of the rotat<br>rergence in r<br>of the rotator | 방법 3번째를<br>그림 정부<br>서론 9번물                                                                  | J Shoulder Elbow Surg<br>J Shoulder Elbow Surg<br>J Orthop Spotts Phys Ther<br>J Manipulative Physiol Ther<br>J Bone Joint Surg Am<br>J Arthroplasty<br>Invest Ophthalmol Vis Sci<br>Clinical Orthopaedics and Related<br>Clin Orthop Relat Res<br>Arch Orthop Trauma Surg<br>Ann Biomed Eng<br>The American journal of sports me | 2<br>1<br>11<br>3<br>12<br>1 ≡<br>3<br>6<br>304<br>1<br>5 − |                                                                                                    |

# Endnote Tips• 참고문헌 마음대로 정렬 & 메모 하기

![](_page_62_Picture_1.jpeg)

# Endnote Tips

#### • 참고문헌 메모 하기

| Change Case<br>Display Fields<br>Display Fonts                                  | Fields to di<br>Position<br>Column                                                | isplay in the library window<br>Field<br>Read/Unread Status                                                                                                    | Headir                          | la la la la la la la la la la la la la l                                                                                                    |          |
|---------------------------------------------------------------------------------|-----------------------------------------------------------------------------------|----------------------------------------------------------------------------------------------------|---------------------------------|----------------------------------------------------------------------------------------------------|----------|
| - Find Full Text                                                                | Column                                                                            | File Attachments                                                                                                    | -                               | EndNote X7 - [Deniz, 2014 #16]                                                                                                    |          |
| – Folder Locations<br>– Formatting                                              | Column                                                                            | Author                                                                                                    | - Author                        | File Edit References Groups Tools Window Hop                                                                                                    | ×        |
| - Libraries                                                                     | Column                                                                            | Year                                                                                                    | ▼ Year                          | $\blacksquare \square \square \square \square \square \square \square \square \square \square \square \square \square \square \square \square \square \square \square$ |          |
| PDF Handling<br>Read / Unread                                                   | Column                                                                            | Title                                                                                                    | ▼ Title                         | Turan, A.<br>Year                                                                                                    | *        |
| - Reference Types                                                               | Column                                                                            | Short Title                                                                                                    | ✓ Memo                          | 2014<br>Title                                                                                                    |          |
| - Spell Check                                                                   | Column                                                                            | Journal/Secondary Title                                                                                                    | Journal/Se                      | ECO Fatty degeneration and atrophy of the rotator cuff muscles after arthroscopic repair: does it improve, halt or deteriorate?<br>Journal                             |          |
| - Sync                                                                          | Column                                                                            | Number                                                                                                    | Number                          | Arch Orthop Trauma Surg     Volume                                                                                                    |          |
| - Temporary Citations<br>- Term Lists<br>- URLs & Links<br>EndNote Defaults Rev | Column 10<br>Column 10<br>Note: Selec<br>icon in the<br>I Display a<br>vert Panel | Record Number<br>Reference Type<br>Secondary Author<br>Place Published<br>I Volume<br>Number of Volumes<br>Number of Volumes<br>Number<br>Pages<br>Section<br>Tertiary Author<br>Tertiary Author<br>Tertiary Title<br>Edition<br>Type of Work | nent <sup>*</sup> fields w<br>≡ | ill Issue Pages<br>Start Page Epub Date Date Date May 21<br>Type of Article Short Title A 폰 9번 째 줄 Archives of orthopædic and trauma surgery ISSN                      |          |
|                                                                                 |                                                                                   |                                                                                                    |                                 | Added to Library: 2014-06-05 Last Updated: 2014-06-05                                                                                                    | Layout • |

# Endnote Tips• 참고문헌 마음대로 정렬 & 메모 하기

| My Library                                                          |                   | Search                           | Options +                                                                                                    | Search                                                                                                    | Whole Group                              |                                                                 | Match         | Words Reference Pr 🕅 4                                                                                        |                   | -                                                                                                    |                                                                                                    |                                                                                                    |                                                                                                    |                                                                                                    |                                                                                                    |                                    |                                              |
|---------------------------------------------------------------------|-------------------|----------------------------------|----------------------------------------------------------------------------------------------------|----------------------------------------------------------------------------------------------------|------------------------------------------|-----------------------------------------------------------------|---------------|----------------------------------------------------------------------------------------------------|-------------------|----------------------------------------------------------------------------------------------------|----------------------------------------------------------------------------------------------------|----------------------------------------------------------------------------------------------------|----------------------------------------------------------------------------------------------------|----------------------------------------------------------------------------------------------------|----------------------------------------------------------------------------------------------------|------------------------------------|----------------------------------------------|
| I All Keterences                                                    | (29)              |                                  | Author                                                                                                    | + Contains                                                                                                 |                                          | 1                                                               |               | 🕏 EndNote X7 - [Fatty degenera                                                                                | ation             | enij                                                                                                    |                                                                                                    |                                                                                                    |                                                                                                    |                                                                                                    |                                                                                                    |                                    |                                              |
| 🗑 Trash                                                             | (0) 4             | nd 👻                             | Year                                                                                                    | <ul> <li>Contains</li> </ul>                                                                               |                                          |                                                                 |               | File Edit References Gri                                                                                      | oups              | Tools \                                                                                                    | Window He                                                                                                    |                                                                                                    |                                                                                                    | Lann, enclude                                                                                                    |                                                                                                    |                                    | - 8 1                                        |
| My Groups                                                           | 4                 | nd 👻                             | Tide                                                                                                    | <ul> <li>Contains</li> </ul>                                                                               | 20<br>*                                  | ) [ <u></u>                                                     |               | My Library                                                                                                    |                   | 1                                                                                                    | 0.2                                                                                                    | 4 3                                                                                                    | <ul> <li>Section 1</li> </ul>                                                                                                    |                                                                                                    | V Colleks                                                                                                    | earch                              | P + Hide Search Pane                         |
| Atrophy                                                             | (4)               |                                  |                                                                                                    |                                                                                                    |                                          |                                                                 |               | All References                                                                                                | 29)               | Search                                                                                                    | Options +                                                                                                    |                                                                                                    | Search Whole                                                                                                    | Group                                                                                                    | Match Case Ma                                                                                                    | tch Words                          | Gladstone J.N. et al.                        |
| Fatty degeneration                                                  | (9)               |                                  |                                                                                                    |                                                                                                    |                                          |                                                                 |               | Unfiled (1                                                                                                    | 16)               |                                                                                                    | Author                                                                                                    |                                                                                                    | Contains                                                                                                    | • [                                                                                                    |                                                                                                    |                                    | Fatty infiltration and atmoby of the rotator |
| Online Search                                                       |                   | Year<br>2014                     | Title<br>Eatty deneoeration and atro                                                                                                    | why of the rotat                                                                                           | Memo                                     | Journal/Secondary Title                                         | Num           | 🗑 Trash                                                                                                    | (0)               | And 👻                                                                                                    | Year                                                                                                    | •                                                                                                    | Contains                                                                                                    | •                                                                                                    |                                                                                                    |                                    | cuff do not improve after                    |
| Library of Congress (0     Q LISTA (EBSCO) (0     Q PubMed (NLM) (0 | (0)<br>(0)<br>(0) | (0) 2<br>(0) 2<br>(0) 2<br>(0) 1 | 2014 Quantifying rotator cuff atrophy and fatty     2010 Plasticity of muscle architecture after supra     2010 Reliability of the grading system for fatty d     1996 Fatty degeneration in the supraspinatus m | Knee Surg Sports Trau<br>J Orthop Sports Phys T 11<br>Clinical Orthopaedics a 6<br>J Shoulder Elbow Surg 3 | E My Groups<br>(옷 2014 년 발행<br>E Atrophy | (14)<br>(4)                                                     | And 👻         | Title                                                                                                    |                   |                                                                                                    | • 1.                                                                                                    |                                                                                                    |                                                                                                    | correlate with poor<br>functional outcome. The<br>American journal of<br>sports medicine, 2007. 35<br>(5): p. 719-728. |                                                                                                    |                                    |                                              |
| Web of Science Core                                                 | (0)               | 1991                             | Repairs of the rotator cuff. (                                                                                                    | Correlation of fu.                                                                                         |                                          | The Journal of Bone &,                                          | 7             | Contras Countra                                                                                               |                   | Ye                                                                                                    | or Title                                                                                                    |                                                                                                    |                                                                                                    | Memo                                                                                                    | Journal/Secondary Title                                                                                                    | Number                             | A Subsection of the                          |
| ⊜- Find Full Text                                                   |                   | 2007<br>2014                     | Fatty muscle degeneration<br>Fatty infiltration and atroph<br>Regarding macular xantho                                                                                                    | a in cuff roptor-<br>y of the rotator<br>phylls and ome.                                                   |                                          | Cin Orthop Relat Res<br>The American journal<br>JAMA Ophthalmol | 304<br>5<br>2 | Childre Search C Library of Congress C LISTA (EBSCO) C PubMed (NLM) C Web of Science Core more Find Full Text | (0)<br>(0)<br>(0) | , O 201<br>i, J 201<br>ive 201<br>iim 201<br>iim 201<br>iim 195<br>2n 195<br>Pos 195<br>iet 201<br>tsc 201 | 4 Fatty degenera     Quantifying ro     0 Plasticity of m     0 Reliability of th     6 Fatty degenera     Repairs of the     Fatty muscle d     Fatty infatratic     Regarding mail | tion and atr<br>tator cuff at<br>uscle archite<br>e grading sy<br>tion in the s<br>rotator cuff.<br>egeneration<br>n and crop<br>cular xantho | ophy of the rotat<br>rophy and fatty<br>ccture after supra<br>stem for fatty d<br>upraspinatus m<br>Correlation of fu<br>in cuff ruptures<br>hy of the rotator<br>phylls and omeg | 서론 9번을<br>방법 3번째를<br>고찰 10번째<br>그림 첨부<br>반박 논문                                                                         | Arch Orthop Trauma S<br>Knee Surg Sports Trau<br>J Orthop Sports Phys T<br>Clinical Orthopaedics a<br>J Shoulder Elbow Surg<br>The Journal of Bone &<br>Clin Orthop Relat Res<br>The American Journal –<br>JAMA Ophthalmol | 11<br>6<br>3<br>7<br>304<br>5<br>2 |                                              |
| Showing 9 of 9 references in Gro                                    | up. (All F        | eferenci                         | es: 29)                                                                                                    |                                                                                                    | m                                        |                                                                 |               |                                                                                                    |                   |                                                                                                    |                                                                                                    |                                                                                                    |                                                                                                    |                                                                                                    |                                                                                                    |                                    |                                              |
|                                                                     |                   |                                  |                                                                                                    |                                                                                                    |                                          |                                                                 |               | Showing 9 of 9 references in Grou                                                                             | up. (A            | «<br>I Reference                                                                                           | rs: 29)                                                                                                    |                                                                                                    |                                                                                                    | ш                                                                                                    |                                                                                                    | -                                  | Layout                                       |

### Endnote Tips

• Powerpoint 와 연동

| P 4 9 - N 1 Endnote By gots - Microsoft PowerPa<br>Christ Cuby 2 B Building 2 Style Vancouver<br>In ett Statt Selected<br>Coloon Cottions Reference()<br>References Reference()<br>References | nt<br>1871 Endivote X7<br>Go to Endivote Help<br>Tools                                                                                                    | A14                                                                                                    |                                                                                                    |          |
|----------------------------------------------------------------------------------------------------|----------------------------------------------------------------------------------------------------|----------------------------------------------------------------------------------------------------|----------------------------------------------------------------------------------------------------|----------|
| • Three options for o<br>– Google scholar<br>– Scopus<br>– Web of science<br>2Biomedical field<br>– PubMed<br>– KoreaMed<br>– EMBase<br>• Korean Database                                     | EndNote X7 - Power por<br>EndNote X7 - Power por<br>File Edit References<br>My Länery<br>All References (22<br>Christed (27)<br>Tranh (8)<br>Endfull Carery<br>Christed (27)<br>Tranh (8)<br>Endfull Carery<br>Christed (27)<br>Tranh (8)<br>Endfull Carery<br>Christed (27)<br>Tranh (8)<br>Endfull Carery<br>Christed Carery<br>Christed | tteri]<br>Groups Tools Window Help<br>→ → → → → → → → →<br>Aufter Greith, A.B.)<br>Aufter Greith, A.B.)<br>Aufter Greith, A.B.)<br>Aufter Greith, A.B.)<br>Aufter Greith, A.B.)<br>Aufter Greith, A.B. 2010<br>→ → → → → → → → →<br>Aufter Greith, A.B. 2011<br>→ → → → → → → → → → → → → → → → → → → | Contans     Contans     C |          |
| · · · · · · · · · · · · · · · · · · ·                                                                                                    | Showing 27 of 27 references i                                                                                                    | in Group. (All References: 27)                                                                                                    |                                                                                                    | tayout 📰 |

## Endnote Tips

• Powerpoint 와 연동

![](_page_66_Picture_2.jpeg)

![](_page_67_Picture_0.jpeg)